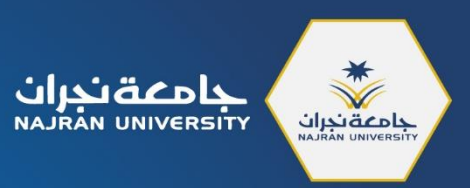

# <mark>دليل تسجيل المحاضرات</mark> لأعضاء هيئة التدريس

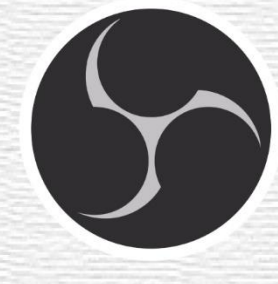

OBS

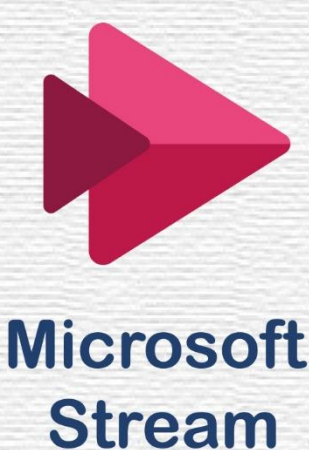

عهادة التعلم الإلكتروني والتعليم عن بعد E-learning Deanship

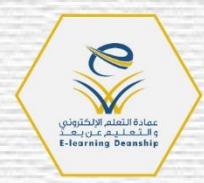

النسخة الأولى 1505

فهرس المحتويات

| الصفحة | المحتوى                                                      |          |
|--------|--------------------------------------------------------------|----------|
| ۲      |                                                              | المقدمة  |
| ۲      | OBS Studi                                                    | برنامج 0 |
| ۲      | تحميل برنامج OBS Studio                                      | - 1      |
| ٣      | تثبیت برنامج OBS Studio                                      | - ۲      |
| ٥      | إعدادات واجهة برنامج OBS                                     | -٣       |
| ٧      | تغيير لغة واجهة برنامج OBS إلى لغة أخرى                      | -٤       |
| ٩      | إضافة مصدر التسجيل (التقاط جهاز العرض)                       | -0       |
| ۱.     | إضافة مصدر التسجيل (التقاط مدخل الصوت)                       | -٦       |
| 11     | إضافة مصدر التسجيل (جهاز التقاط الفيديو):                    | -٧       |
| ١٢     | تعديل صيغة تسجيل الفيديو                                     | -٨       |
| ١٤     | تسجيل المحاضرات                                              | -٩       |
| 10     | المشاكل والاستفسارات الشائعة                                 | -1.      |
| 10     | • حل مشكلة الشاشة السوداء                                    |          |
| ١٧     | • مشكلة توقف التسجيل فجأة وظهور رسالة خطأ                    |          |
| ۱۹     | Microsoft stream                                             | برنامج n |
| ١٩     | تسجيل الدخول إلى Microsoft Stream                            | -1       |
| ۲۱     | إنشاء قناة عامة على Microsoft Stream                         | - ۲      |
| 77     | إنشاء قناة لمجموعة على Microsoft Stream                      | -۳       |
| 70     | رفع الفيديوهات على القناة أوالمجموعة                         | -٤       |
| ۲۷     | تسجيل الفيديوهات مباشرة من Microsoft Stream                  | -0       |
| ۳۱     | مشاركة رابط القناة أو المجموعة مع الطلاب من خلال البلاك بورد | -٦       |

۱

#### المقدمة

في هذا الدليل سنتعرف على كيفية تسجيل المحاضرات باستخدام برنامج OBS studio وهو برنامج مجاني يقدم العديد من الخيارات لتسجيل الفيديوهات بصورة احترافية، ومن ثم سنتعرف على كيفية تحميلها على Microsoft Stream وهو برنامج لمشاركة الفيديوهات ضمن حزمة أوفيس المقدمة من الجامعة لأعضاء هيئة التدريس والطلاب (باستخدام البريد الجامعي)، وأخيراً، كيفية مشاركة الفيديوهات مع الطلاب من خلال البلاك بورد.

## برنامج OBS Studio:

OBS Studio هو برنامج مجاني ومفتوح المصدر لتسجيل الشاشة وعمل بث مباشر متاح على ويندوز ولينكس و MacOS. ويقدم البرنامج مجموعة من الميزات التي تجعله من أفضل برامج تسجيل الفيديو المجانية. فيمكنك باستخدام البرنامج تسجيل محتوى الصوت والشاشة والكاميرا وغيرها من الأدوات.

#### ۱- تحميل برنامج OBS Studio:

لتحميل البرنامج، اتبع الخطوات التالية:

أ- يمكن تحميل البرنامج من الرابط أدناه، حيث تظهر النافذة التالية:

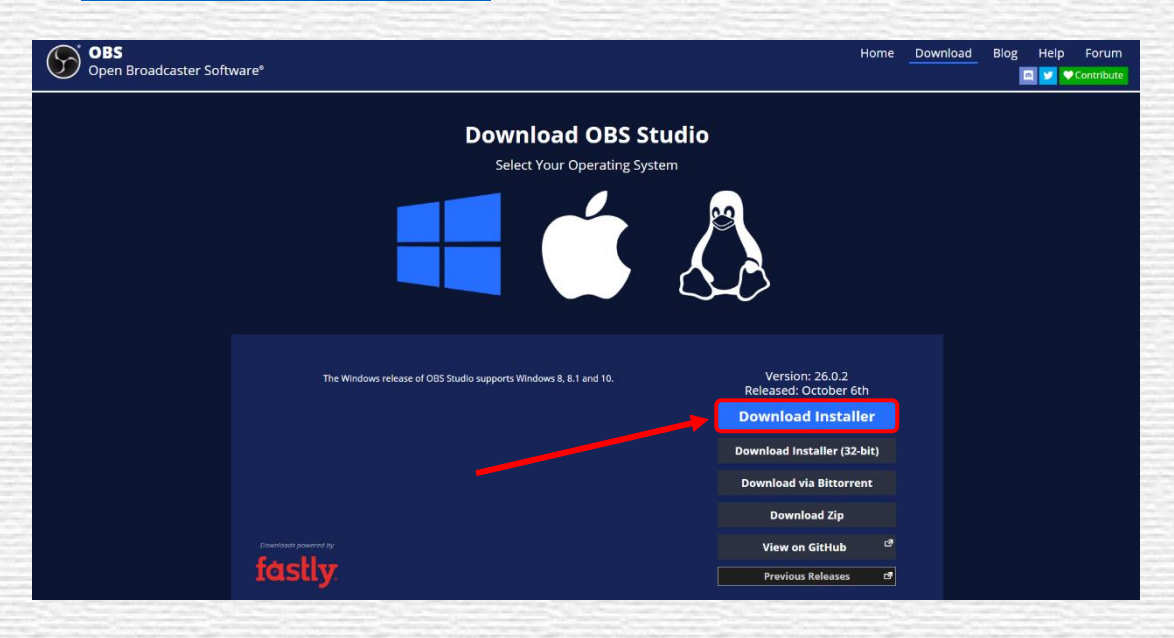

https://obsproject.com/download

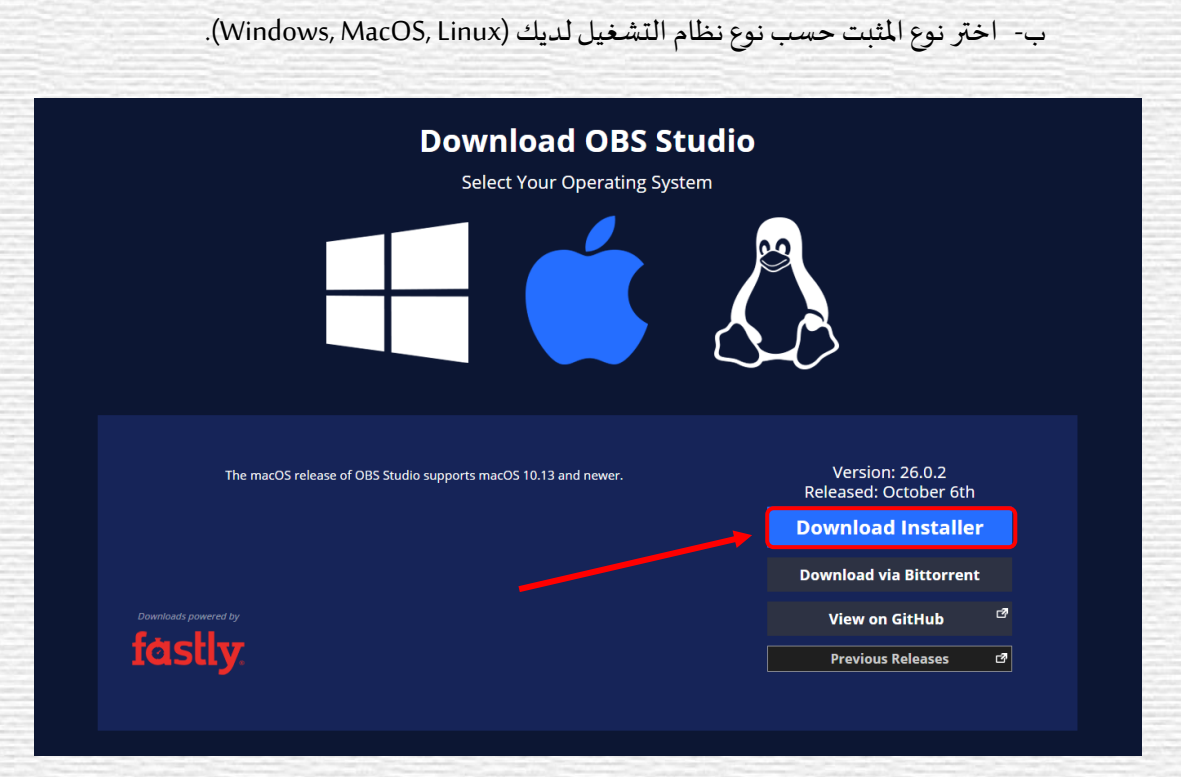

#### ۲- تثبیت برنامج OBS Studio:

يتم تثبيت البرنامج بإتباع الخطوات التالية:

 أ- النقر على الملف الذي تم تحميله في "التازيلات" (Downloads) نقراً مزدوجاً لفتحه ثم الضغط على "التالي" (Next).

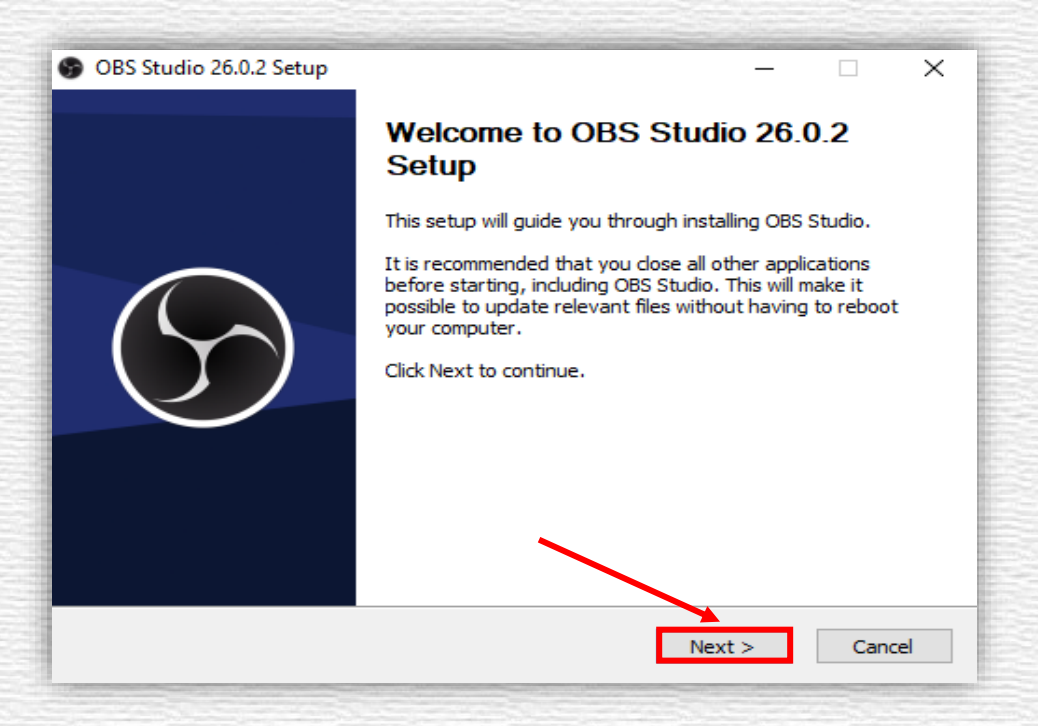

٣

ب- ستظهر النافذة التالية، قم بالضغط على "التالي" (Next).

| 9  | OBS Studio 26.0.2 Setup                                                                  |                                                                                                    | ×  |
|----|------------------------------------------------------------------------------------------|----------------------------------------------------------------------------------------------------|----|
|    | S OBS                                                                                    | License Information<br>Please review the license terms before installing OBS Studio.                                                                                                   |    |
|    | Press Page Down or scroll t                                                              | o see the rest of the license.                                                                                                    |    |
|    | GNU GENERAL PUBLIC LICE                                                                  | ENSE Version 2, June 1991                                                                                                    | ^  |
|    | Copyright (C) 1989, 1991 F<br>Floor, Boston, MA 02110-1<br>verbatim copies of this licer | Free Software Foundation, Inc., 51 Franklin Street, Fifth<br>301 USA Everyone is permitted to copy and distribute<br>nse document, but changing it is not allowed.                     |    |
|    | Preamble                                                                                 |                                                                                                    |    |
|    | The licenses for most softw<br>change it. By contrast, the<br>freedom to share and char  | vare are designed to take away your freedom to share and<br>GNU General Public License is intended to guarantee your<br>ige free softwareto make sure the software is free for all its | ~  |
| Nu | lsoft Install System v3.06.1                                                             | < Back Next > Canc                                                                                                    | el |
|    |                                                                                          |                                                                                                    |    |

ج – اختر مسار التثبيت (Destination folder) ثم الضغط على "تثبيت" (Install).

| OBS Studio 26.0.2 Setup                                    |                                                                                                 | _           |               | ×  |
|------------------------------------------------------------|-------------------------------------------------------------------------------------------------|-------------|---------------|----|
| S OBS                                                      | Choose Install Location<br>Choose the folder in which to install OB                             | S Studio 26 | i.0.2.        |    |
| Setup will install OBS Studic<br>Browse and select another | 9 26.0.2 in the following folder. To install in folder. Click Install to start the installation | a differen  | t folder, cli | ck |
| Destination Folder                                         | tudio                                                                                           | Brov        | vse           |    |
| Space required: 247.2 MB<br>Space available: 49.2 GB       |                                                                                                 |             |               |    |
| Nullsoft Install System v3.06.                             | < Back Ir                                                                                       | nstall      | Cance         | el |

د - الضغط على "إنهاء" (Finish).

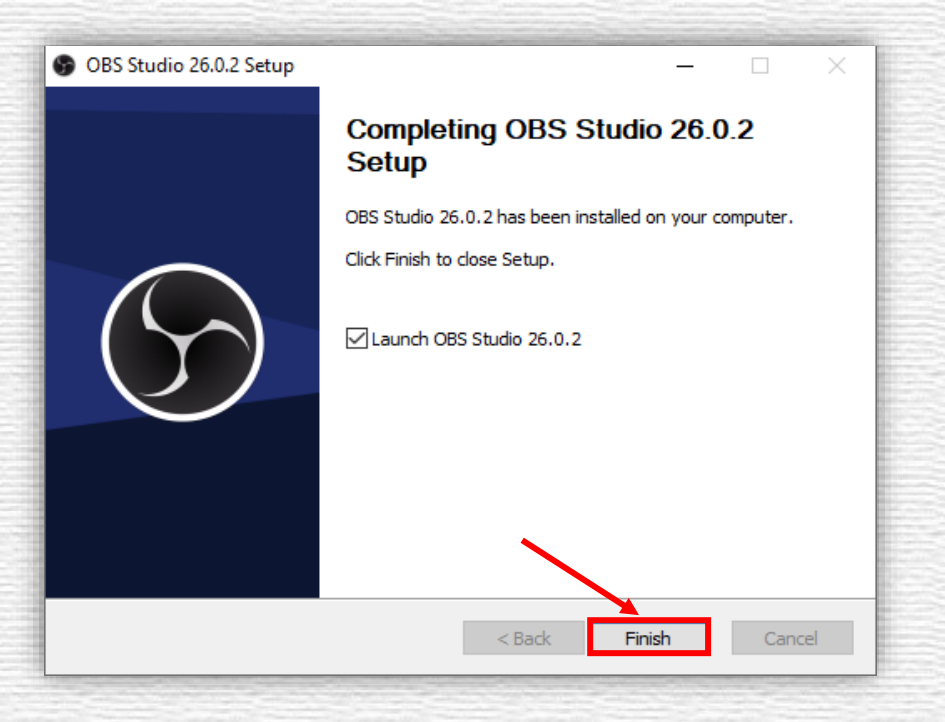

#### ۳- إعدادات واجهة برنامج OBS:

أ. عند فتح البرنامج سيظهر "معالج الإعداد التلقائي" (Auto Configuration wizard).

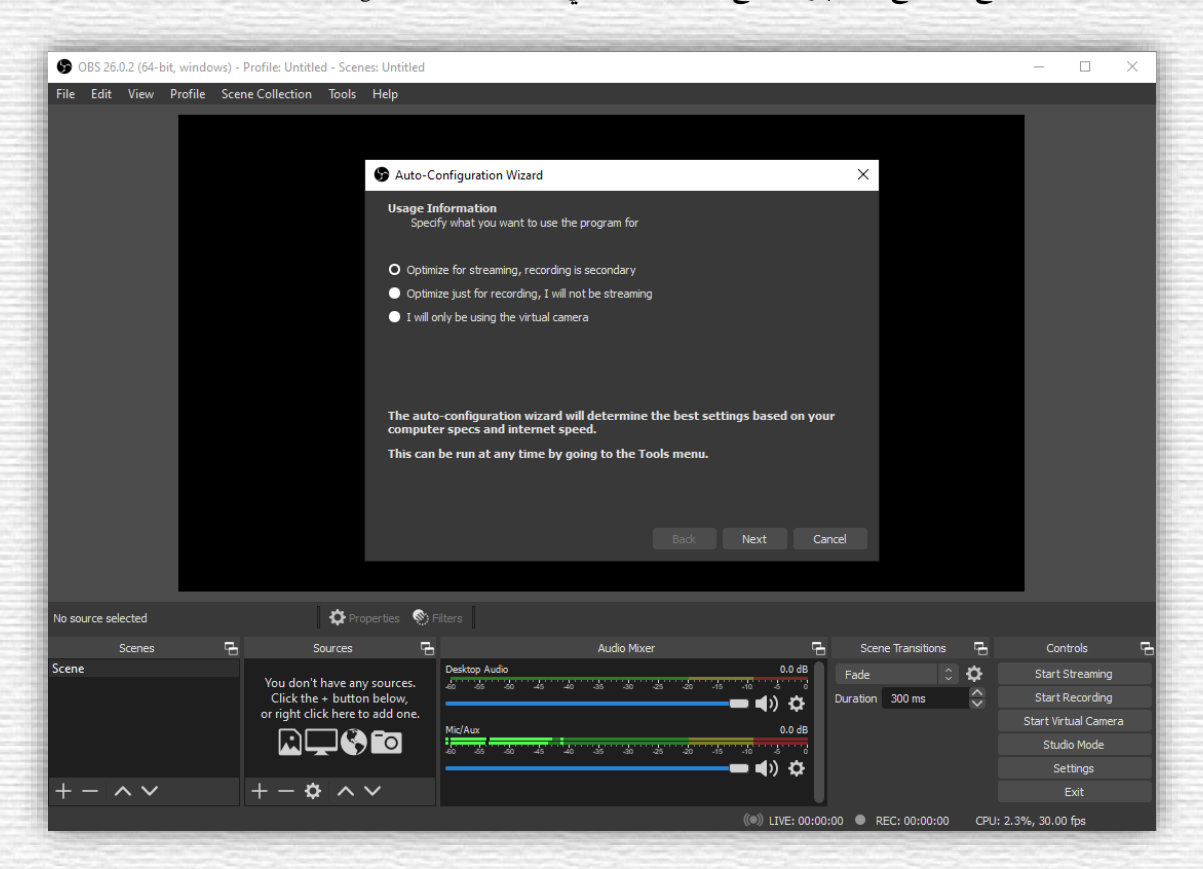

ب. اختر الخيار الأوسط (Optimize just for recording, I will not be streaming) ثم الضغط على

"التالي" (Next).

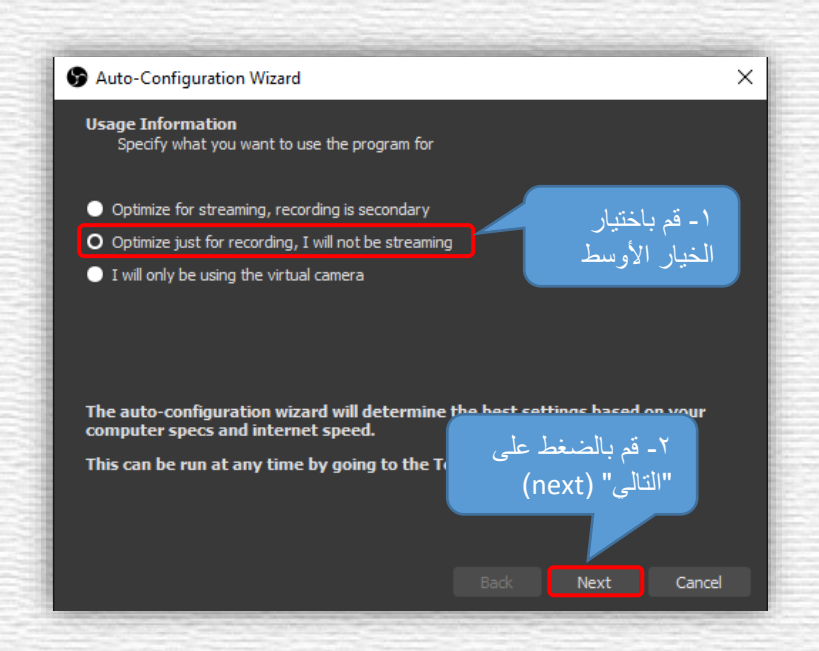

ج. اختر دقة تسجيل الفيديو (Base (Canvas) Resolution) ويفضل (١٩٢٠\*١٠٨٠)، ثم الضغط على

"التالي" (Next).

| Auto-Configuration Wiz                                                                        | zard                                                                                                    | ×      |
|-----------------------------------------------------------------------------------------------|----------------------------------------------------------------------------------------------------|--------|
| <b>Video Settings</b><br>Specify the video settir                                             | - قم باختیار<br>محت النبرین                                                                                                    |        |
| Base (Canvas) Resolution                                                                      | Use Current (1920x1080)                                                                                                    |        |
| FPS                                                                                           | Either 60 or 30, but prefer 60 when possible $\hat{c}$                                                                                                    |        |
| Note: The canvas (base<br>you will stream or recon<br>scaled down from the c<br>requirements. | ) resolution is not necessarily the same as the resolutin<br>rd with. Your actual stream/recording resolution may b<br>anvas resolution to reduce resource usage or bitrate<br>النالية على<br>(next) "التالى"<br>Back Next Canc | e<br>e |

د. الضغط على "تطبيق الإعدادات" (Apply settings).

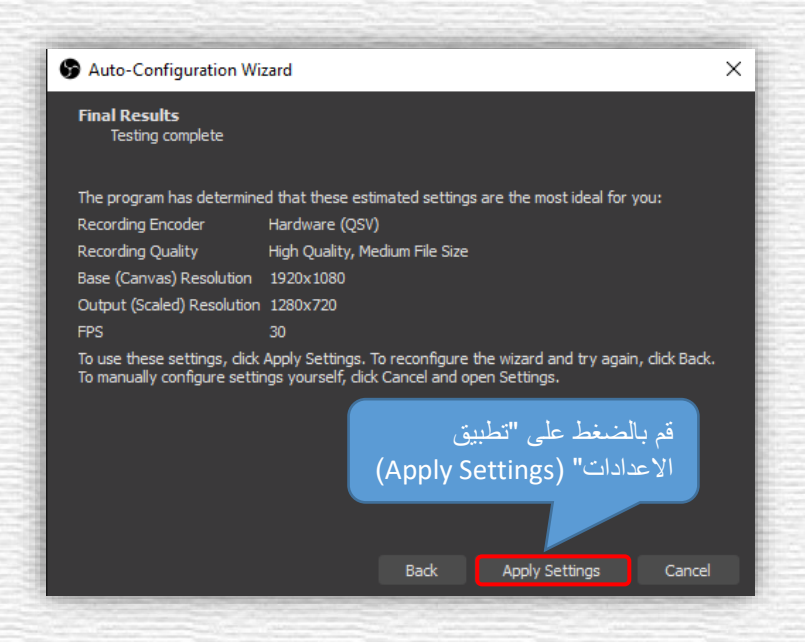

٥.

#### ٤- تغيير لغة واجهة برنامج OBS إلى لغة أخرى:

\* \* لاحظ أنك في معظم الأحيان قد لا تحتاج إلى هذه الخطوات، حيث أن البرنامج يختار اللغة الافتراضية للواجهة بناءاً على لغة نظام التشغيل (فمثلاً إذا كان نظام التشغيل لديك باللغة العربية فإن البرنامج سيظهر باللغة العربية إما إذا كان نظام التشغيل لديك باللغة الإنجليزية فسوف تحتاج إلى اتباع هذه الخطوات لتغيير لغة واجهة البرنامج إلى العربية).

أ. بعد تشغيل البرنامج، من قائمة "التحكم" (Controls) قم بالضغط على "إعدادات" (Settings).

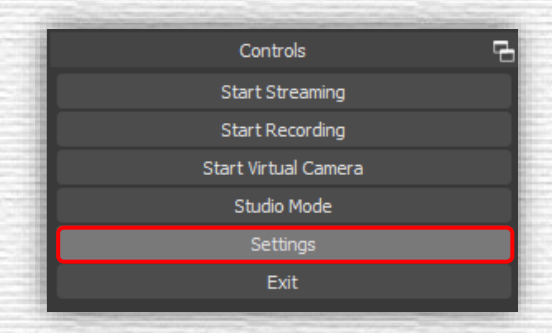

ب. الذهاب إلى "عام" (General) ثم من القائمة المنسدلة "لغة" (Language) اختر "العربية" ثم الضغط
 على "موافق" (OK).

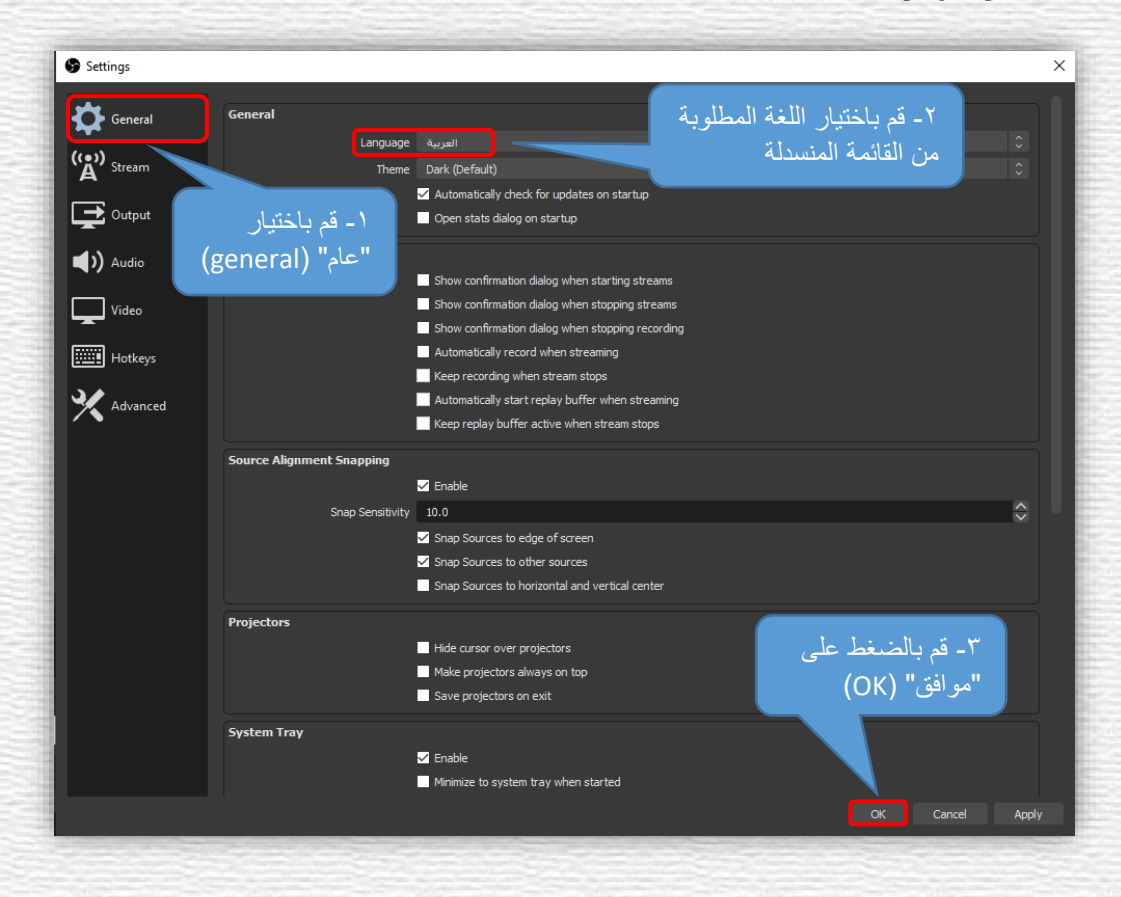

 ج. ستظهر رسالة أنه لابد من إعادة تشغيل البرنامج لتطبيق إعدادات اللغة الجديدة، اضغط على "موافق" (OK) فتظهر واجهة البرنامج باللغة العربية.

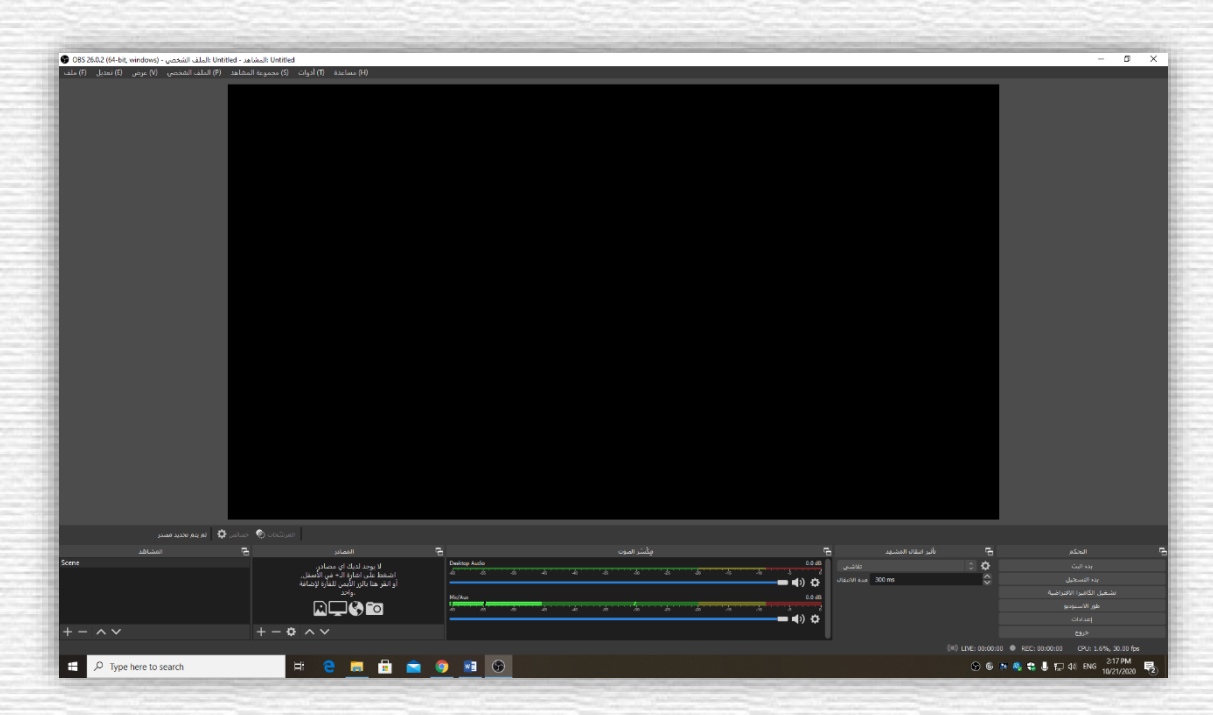

٨

- ٥- إضافة مصدر التسجيل (التقاط جهاز العرض):
- أ. لتسجيل الشاشة اضغط على علامة الإضافة (+) من المصادر (Resources) ثم اختر "التقاط
  - جهاز العرض" (Display Capture).

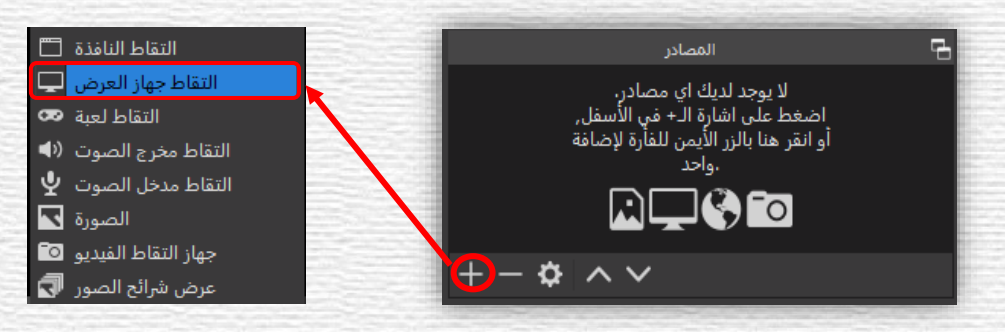

ب. في خانة إنشاء جديد، قم بتسمية المصدر ثم الضغط على "موافق" (OK).

| المصادر                   | 5                     | إنشاء/تعديد المصدر<br>انشاء حديد<br>إضافة عصر موجود • | ×<br>(الفاط حوار العرض) |
|---------------------------|-----------------------|-------------------------------------------------------|-------------------------|
| -                         | 🗖 💽 التقاط جهاز العرض |                                                       |                         |
| $+ - \diamond \land \lor$ |                       | جعل المصدر ظاهراً 🗹                                   | إلغاء موافق             |

ج. في حال ظهور صور متداخلة كما هو موضح بالصورة أدناه فهذا يعني أنك قد أكملت إعدادات
 تسجيل الشاشة بنجاح، وأصبح بإمكانك الآن البدء في تسجيل المحاضرات.

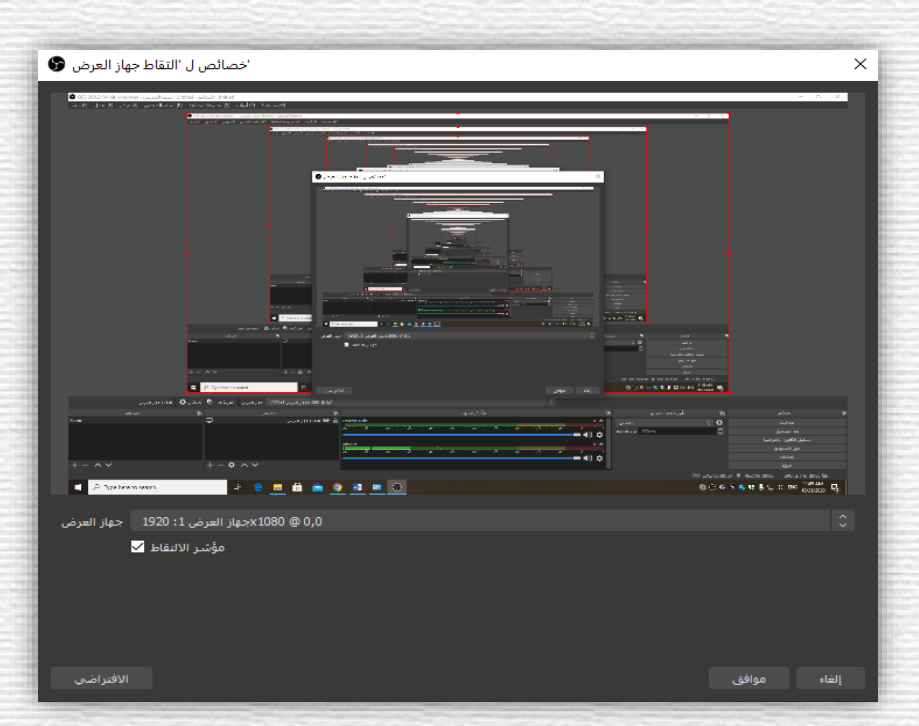

د. أما إذا ظهرت صورة سوداء بدلاً من النوافذ المتداخلة أعلاه فهذا يعني أن جهازك يحتوي على أكثر من كرت شاشة ويتعين عليك القيام ببعض الإعدادات من الويندوز لحل المشكلة عن طريق تحديد كرت الشاشة الافتراضي.

في حال مواجهة هذه المشكلة يرجى مراجعة قسم المشاكل الشائعة (حل مشكلة الشاشة السوداء) في صفحة (١٥) لمعرفة كيفية حل المشكلة.

#### ۲- إضافة مصدر التسجيل (التقاط مدخل الصوت):

هذا الخيار أيضاً قد لا تحتاج إليه في كثير من الأحيان حيث أن البرنامج يقوم بالتعرف على الميكروفون المدمج في الجهاز وإضافته تلقائياً عند تشغيله لأول مرة، في حال ظهور الشريط الأخضر الفاتح المتذبذب أسفل (Mic/Aux) فهذا يعني أنه تم التعرف على الميكروفون تلقائياً، وفي حال عدم ظهوره فهذا يعني أنه لم يتم التعرف عليه تلقائياً ويتوجب عليك إضافته بإتباع الخطوات التالية:

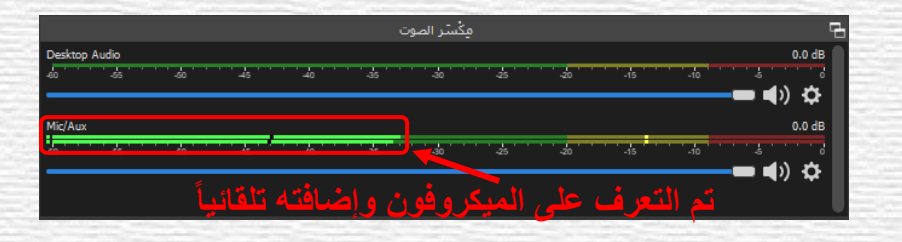

أ. لإضافة الميكروفون اضغط على علامة الإضافة (+) من المصادر (Resources) ثم اختر "التقاط

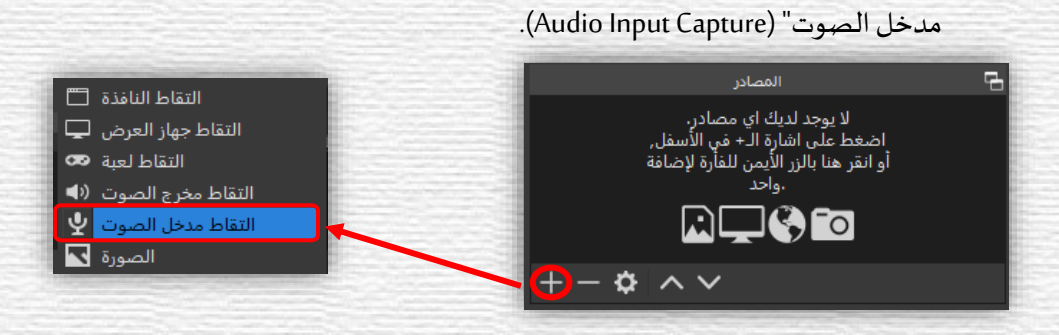

ب. قم بتسمية المصدر ثم اضغط على "موافق" (OK).

| إنشاء/تحديد المصدر 🕞 | ×                 |
|----------------------|-------------------|
| انشاء جدید O         |                   |
|                      | التقاط مدخل الصوت |
| إضافة عنصر موجود 🔵   |                   |
| Mic/Aux              |                   |
| جعل المصدر ظاهراً 🔽  |                   |
|                      | إلغاء موافق       |

ج. اختر الميكروفون من القائمة المنسدلة، ثم اضغط على "موافق" (OK).

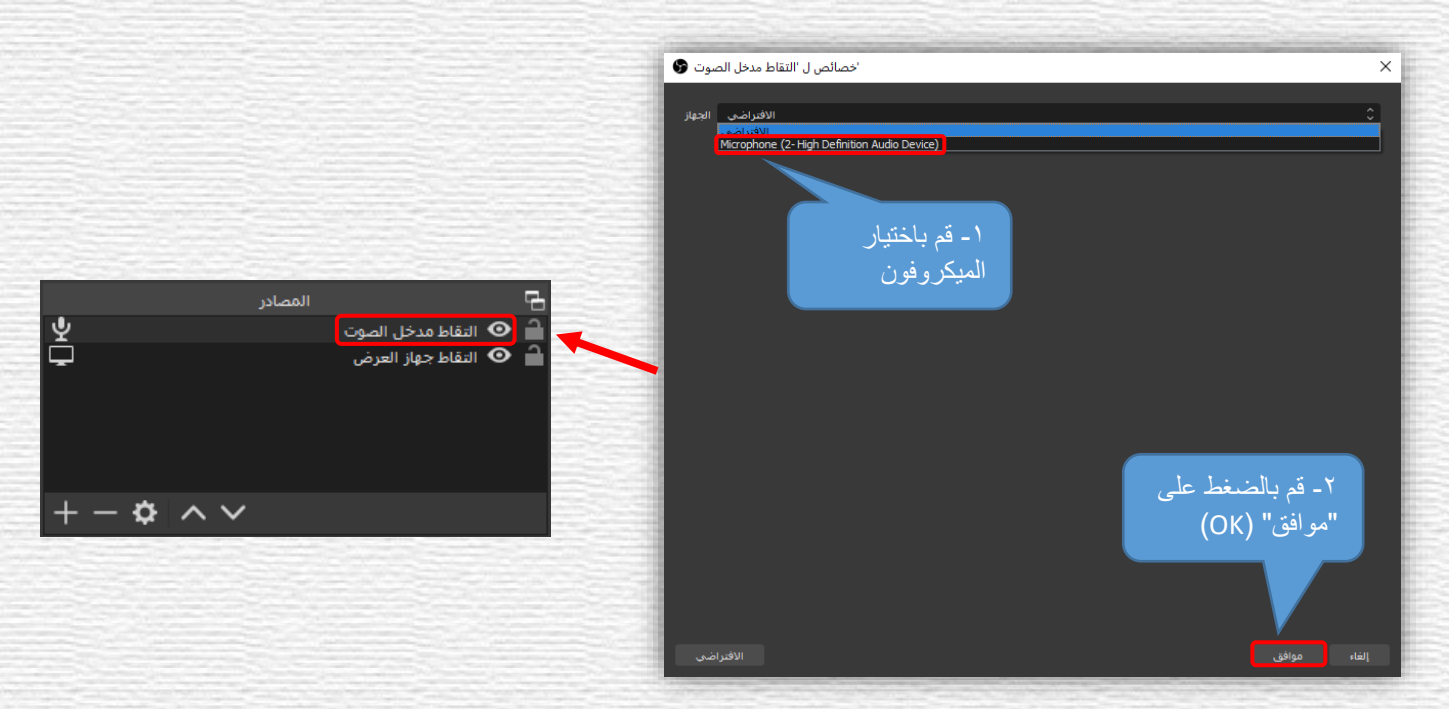

#### ۲- إضافة مصدر التسجيل (جهاز التقاط الفيديو):

لإضافة الكاميرا، اتبع الخطوات التالية:

أ. لإضافة الكاميرا اضغط على علامة الإضافة (+) من المصادر (Resources) ثم اختر "جهاز
 التقاط الفيديو" (Video Capture Device).

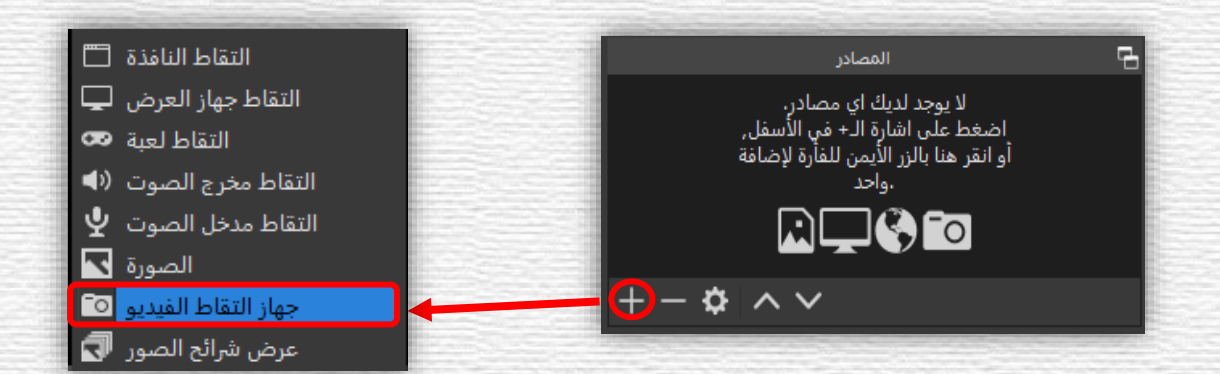

ب. قم بتسمية المصدر ثم اضغط على "موافق" (OK).

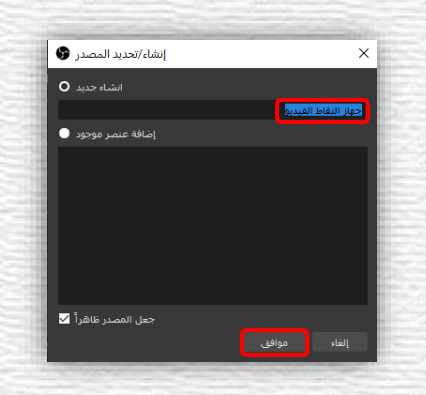

ج. من النافذة التالية، حدد خيارات الكاميرا ثم اضغط على "موافق" (OK).

|                         |                         | خصائص ل 'جهاز التقاط الفيديو 😨 | ×           |
|-------------------------|-------------------------|--------------------------------|-------------|
|                         |                         |                                |             |
| ~                       |                         | HD User Facing                 |             |
| 0                       | 🖬 💿 جهاز التقاط الفيديو | إلغاه التنشيط                  |             |
| 4                       | 🚺 🔒 🖸 التقاط مدخل الصوت | تكوبن الغيديو                  |             |
| <b>Ģ</b>                | 🖬 🔒 💿 التقاط جهاز العرض | تكوين العارضة                  |             |
|                         |                         | Deactivate when not showing    |             |
|                         |                         | Device Default نوع الأبعاد/FPS |             |
| 1 44                    |                         | الأبعاد                        |             |
| $+ - \mathbf{v} \wedge$ | ×                       | FPS تفایق إخراج FPS            |             |
|                         |                         | ای میتا البندو                 |             |
|                         |                         | الإفراصي Color Space           |             |
|                         |                         | Color Range Default            |             |
|                         |                         | Buffering ② Auto-Detect        |             |
|                         |                         | الافترامني                     | إلغاء موافق |

بهذا نكون قد أكملنا مرحلة إضافة المصادر الخاصة بالتسجيل.

#### ۸- تعديل صيغة تسجيل الفيديو:

صيغة تسجيل الفيديو الافتراضية هي (mkv) ولكي تتمكن من رفع الفيديوهات المسجلة لاحقاً على Microsoft Stream لابد أن يكون الامتداد (mp٤)، لتغيير الامتداد اتبع الخطوات التالية:

أ. من قائمة "التحكم" (Controls) قم بالضغط على "إعدادات" (Settings).

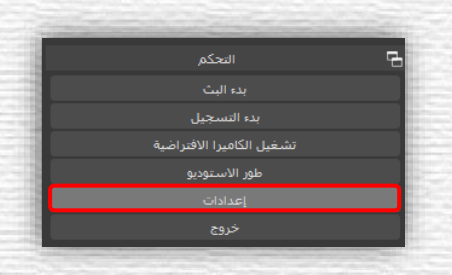

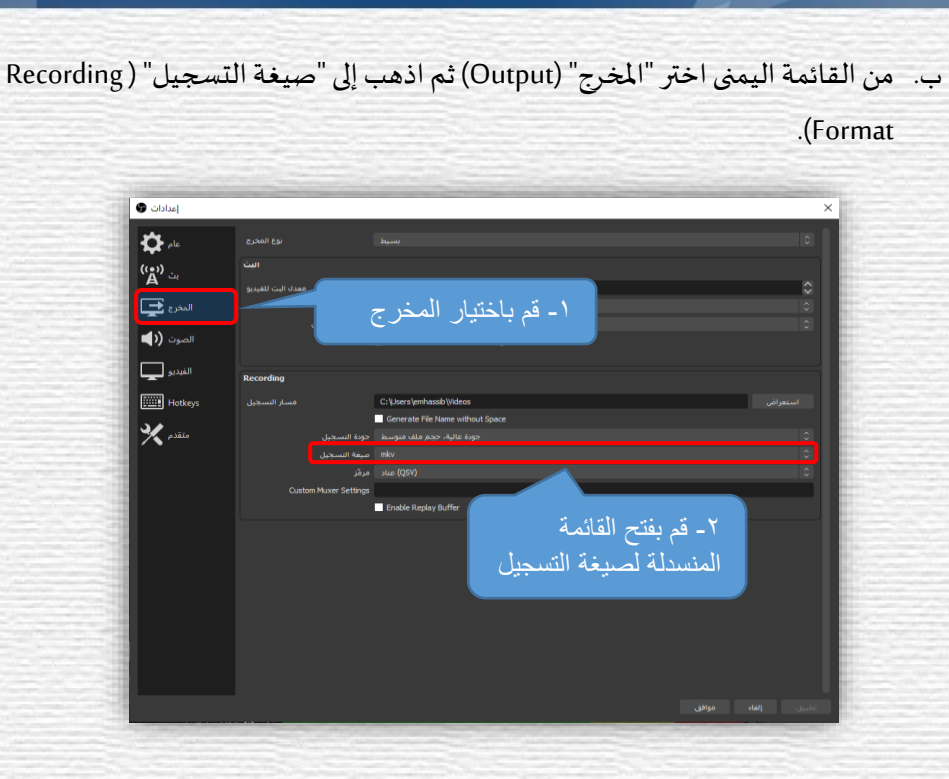

ج. اختر صيغة (mp٤) من القائمة المنسدلة، ثم اضغط على "موافق" (OK).

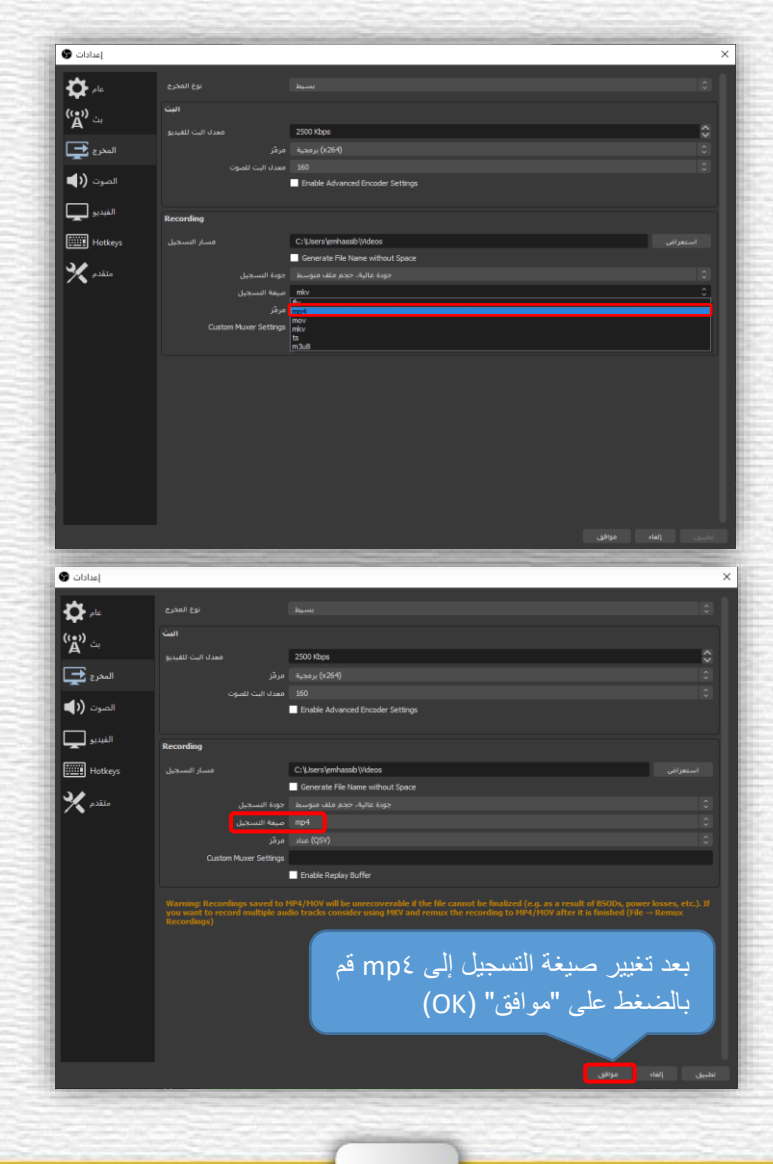

#### ٩- تسجيل المحاضرات:

للبدء في التسجيل، من قائمة التحكم اضغط على "بدء التسجيل" (Start Recording)، ولإيقاف التسجيل اضغط على " إيقاف التسجيل " (Stop Recording).

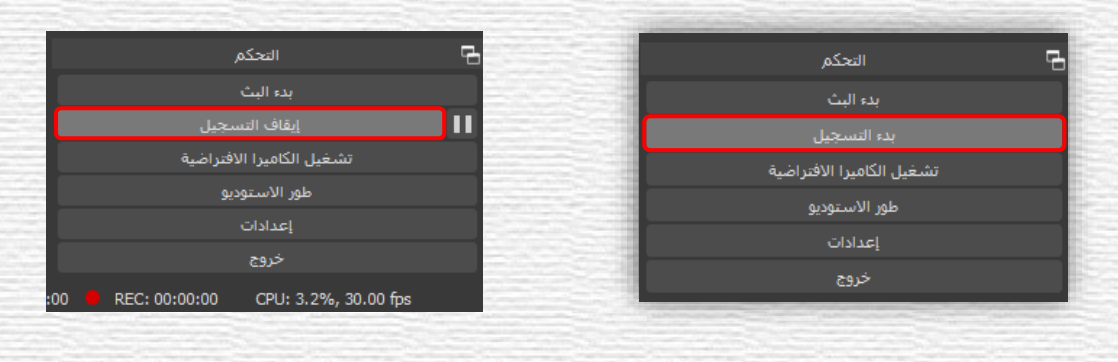

يرجى ملاحظة أن الفيديوهات المسجلة سوف تحفظ في مجلد "فيديو" (Videos) الخاص بالويندوز.

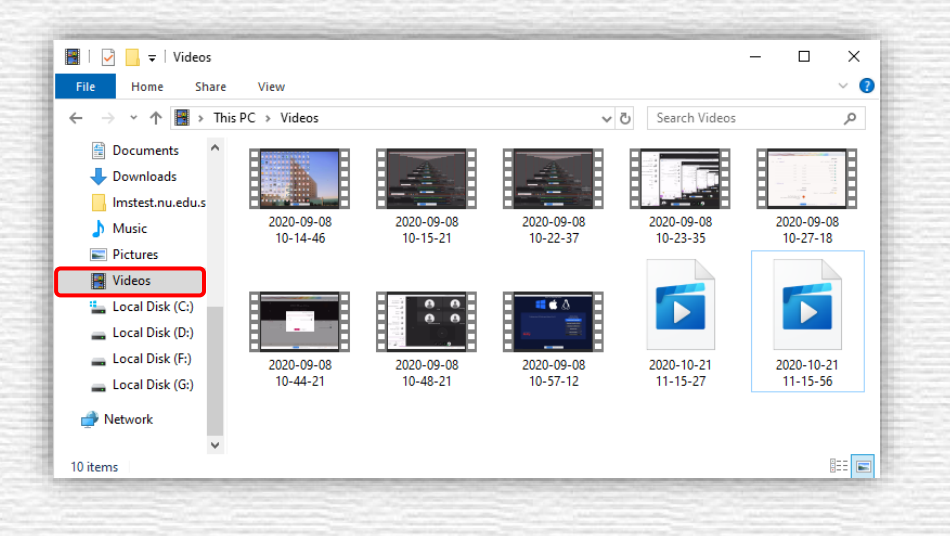

بهذا نكون قد انتهينا من الجزء الخاص بتسجيل الفيديوهات باستخدام برنامج OBS وبإمكاننا البدء في رفعها على Microsoft Stream كما سيبين لاحقاً في هذا الدليل.

 يرجى ملاحظة أنه يمكنك تسجيل الفيديوهات مباشرة من Microsoft Stream إذا لم تتمكن من استخدام OBS لسبب من الأسباب ولكن بخيارات أقل من OBS وسيأتي بيان ذلك لاحقاً.

- ۱۰ المشاكل والاستفسارات الشائعة:
  - حل مشكلة الشاشة السوداء:

لحل مشكلة الشاشة السوداء لابد من تحديد كرت الشاشة الافتراضي باتباع الخطوات التالية:

 أ. قم بالنقر بالزر الأيمن للفأرة على مكان خالي في سطح المكتب ثم اختر من القائمة المنسدلة "إعدادات العرض" (Display settings).

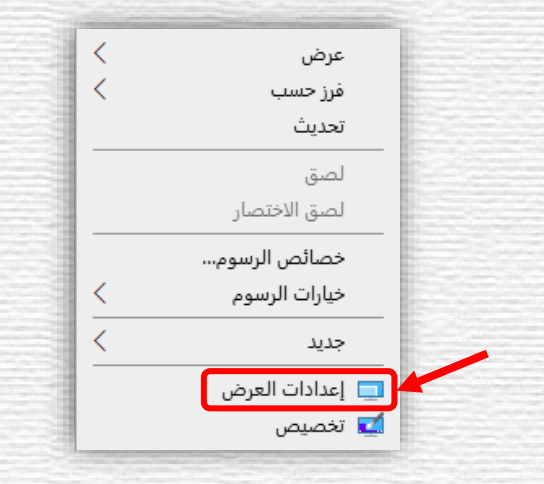

ب. من النافذة التالية، اختر "إعدادات الرسومات" (Graphics settings).

| ه الصفحة الرئيسية                        | جهاز العرض                                                                                                   |
|------------------------------------------|----------------------------------------------------------------------------------------------------|
| العثور على إعداد                         | اللون                                                                                                    |
| النظام                                   | ضوء لیلی                                                                                                    |
|                                          | 💽 ايقاف التشغيل                                                                                              |
| 🖵 جهاز العرض                             | إعدادات الضوء الليلي                                                                                         |
| («◊ صوت                                  |                                                                                                    |
| 🗔 الاشعارات والاجراءات                   | Windows HD Color                                                                                             |
|                                          | احصل على صورة أكثر سطوعًا وأكثر حيوية في مقاطع فيديو وألعاب وتطبيقات<br>WCB مDW2 على جمان العرض المحاد أعلام |
| 🖉 مساعدة التركيز                         | اعدادات Windows HD Color<br>إعدادات                                                                          |
| 🖒 الطاقة وحالة السكون                    |                                                                                                    |
| 📼 مساحة التخزين                          | تغيير الحجم والتخطيط                                                                                         |
|                                          | تغيير حجم النص، والتطبيقات وعناصر أخرى                                                                       |
| <ul> <li>ولطع التشيونر التوحي</li> </ul> | المستحسن) 🗸                                                                                                  |
| معالجة متعددة                            | إعدادات تغيير الحجم المتقدمة                                                                                 |
| 🗗 العرض على هذا الكمبيوتر                | دقة جهاز العرض                                                                                               |
| 🗶 خبرات مشترکة                           | • ۱۹ × ۱۹۰۰ (مستحسن) ~                                                                                       |
| 21-11 PB                                 | اتجاه جهاز العرض<br>افت                                                                                      |
|                                          |                                                                                                    |
| 🗡 سطح المكتب البعيد                      | أجهزة عرض متعددة                                                                                             |
| 🛈 حول                                    | قد لا تتصل أجهزة العرض الأقدم تلقائيًا بصورة دائمة. حدد 'اكتشاف' لمحاولة<br>الاتصال بها.                     |
|                                          | كشف                                                                                                    |
| /                                        | إعدادات العرض المتقدمة                                                                                       |
|                                          | إعدادات الرسومات                                                                                             |

| .(Browse) | "استعراض" | اضغط على أيقونة | .7. |
|-----------|-----------|-----------------|-----|
|           |           |                 | -   |

| The second second second second second second second second second second second second second second second s                                                                       |  |
|----------------------------------------------------------------------------------------------------|--|
| ا إعدادات الرسومات                                                                                                    |  |
| تفضيل أداء الرسومات                                                                                                    |  |
| تخصيص تفضيلات أداء الرسومات لتطبيقات محددة، قد توفر التفضيلات أداء<br>أفضل للتطبيق أو الحفاظ على عمر البطارية، قد لا تسري الخيارات حتى المرة<br>التالية التي يتم فيها تشغيل التطبيق. |  |
| اختر تطبيق لتعيين التفضيلات                                                                                                    |  |
| تطبيق كلاسيكي                                                                                                    |  |
| استعراض                                                                                                    |  |
| تعذر العثور على أية تفضيلات محددة للتطبيق لإظهارها هنا. أضف تطبيق للبدء.                                                                                                    |  |

د. حدد الملف التنفيذي لبرنامج OBS Studio والمسمى (obs٦٤.exe) من المسار التالي:

#### C:\Program Files\obs-studio\bin\7£bit

| ×           |                   |            |                            |                               | ىتح                   |
|-------------|-------------------|------------|----------------------------|-------------------------------|-----------------------|
| ۹           | 🗸 🏷 بحث في 64bit  |            | < 64bit < bin < obs-studio | ص المحلي (C:) ♦ Program Files | 🔶 🔶 🛧 🔥 📙 « القر      |
| ? 🔳 🔻       |                   |            |                            |                               | تنظيم 🔻 🔹 مجلد جديد   |
|             | الحجم             | النوع      | تاريخ التعديل              | الاسم                         | 📙 الأسبوع الحادي عد ^ |
|             |                   | مجلد ملفات | 10/21/2020 10:27 AM        | iconengines 🔒                 | 📙 الأسبوع العاشر      |
|             |                   | مجلد ملفات | 10/21/2020 10:27 AM        | imageformats                  | 🔒 مستخلصات الشرك      |
|             |                   | مجلد ملفات |                            | platforms 🔒                   | OneDrive 📥            |
|             |                   | مجلد ملفات | ١ - قم باختيار الملف       | styles                        |                       |
|             | 2,953 کیلوبا      | التطبيق    | التنفيذي للبر نامح         | obs64 🚱                       | 💻 هذا الكمبيوتر الشخد |
|             | 27 كيلوبايت       | التطبيق    |                            | obs-ffmpeg-mux 📧              | nstest.nu.edu.sa      |
|             |                   |            |                            |                               | 🕂 التنزيلات           |
|             |                   |            |                            |                               | 📰 الصور               |
|             |                   |            |                            |                               | 🚆 المستندات           |
|             | ٢ - قم بالضغط على |            |                            |                               | 💧 الموسيقى            |
|             |                   |            |                            |                               | 🔜 سطح المكتب          |
|             | آصافه (Add)       |            |                            |                               | 🧊 كائنات 3D           |
|             |                   |            |                            |                               | 🚆 ملفات الفيديو       |
|             |                   |            |                            |                               | 📇 القرص المحلي (::    |
|             |                   |            |                            |                               | •                     |
| كل الملفات  | ~ ~               |            |                            | ىلف:                          | اسم الد               |
| إلغاء الأمر | إضافة             |            |                            |                               |                       |
| L           |                   |            |                            |                               |                       |

#### ه. اضغط على "خيارات" (Options).

|       | OBS Studio<br>الإعداد الافتراضي للنظام<br>C:\Program Files\obs-studio\bin\64bit\obs64.exe | $\bigcirc$ |
|-------|-------------------------------------------------------------------------------------------|------------|
| إزالة | خيارات                                                                                    |            |

|                 | مواصفات الرسومات                                                                                                    |
|-----------------|----------------------------------------------------------------------------------------------------|
|                 | وحدة GPU موفرة للطاقة GPU موفرة الطاقة Intel(R) HD Graphics<br>وحدة معالجة رسومات عالية الأداء Intel(R) HD Graphics |
|                 | تعيين تفضيلات الرسومات                                                                                              |
|                 | 🛛 الإعداد الافتراضي للنظام                                                                                          |
|                 | المراجع المراجع المراجع المراجع المراجع المراجع المراجع المراجع المراجع المراجع المراجع المراجع المراجع المراجع     |
|                 | أداء عال                                                                                                    |
|                 | حفظ إلغاء الأمر                                                                                                    |
|                 |                                                                                                    |
| على وضع<br>يمج) | نلاحظ أن البرنامج الآن يعمل OBS Studio<br>توفير الطاقة<br>(كرت الشاشة المدر/bin\64bit\obs64.exe                     |
| إزالة           | خيارات                                                                                                    |

و. اختر "توفير الطاقة" (Power saving) ثم اضغط على "حفظ" (Save).

الآن بإمكانك تشغيل برنامج OBS وستجد أنه قد تم حل المشكلة.

- مشكلة توقف التسجيل فجأة وظهور رسالة خطأ:
  - فى بعض الأحيان قد تظهر رسالة خطأ كالتالى:

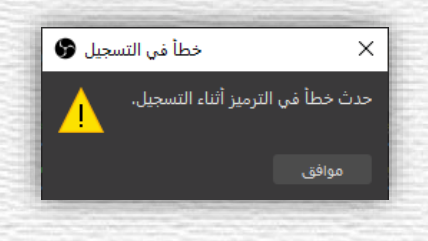

لحل هذه المشكلة قم باتباع الخطوات التالية:

أ. من قائمة "التحكم" (Control)، اذهب إلى "اعدادات" (Settings).

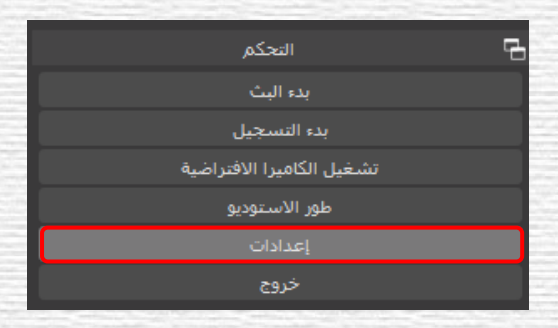

ب. من القائمة الجانبية اضغط على "المخرج" (Output)، ثم اذهب إلى مجموعة "تسجيل" (Recording)

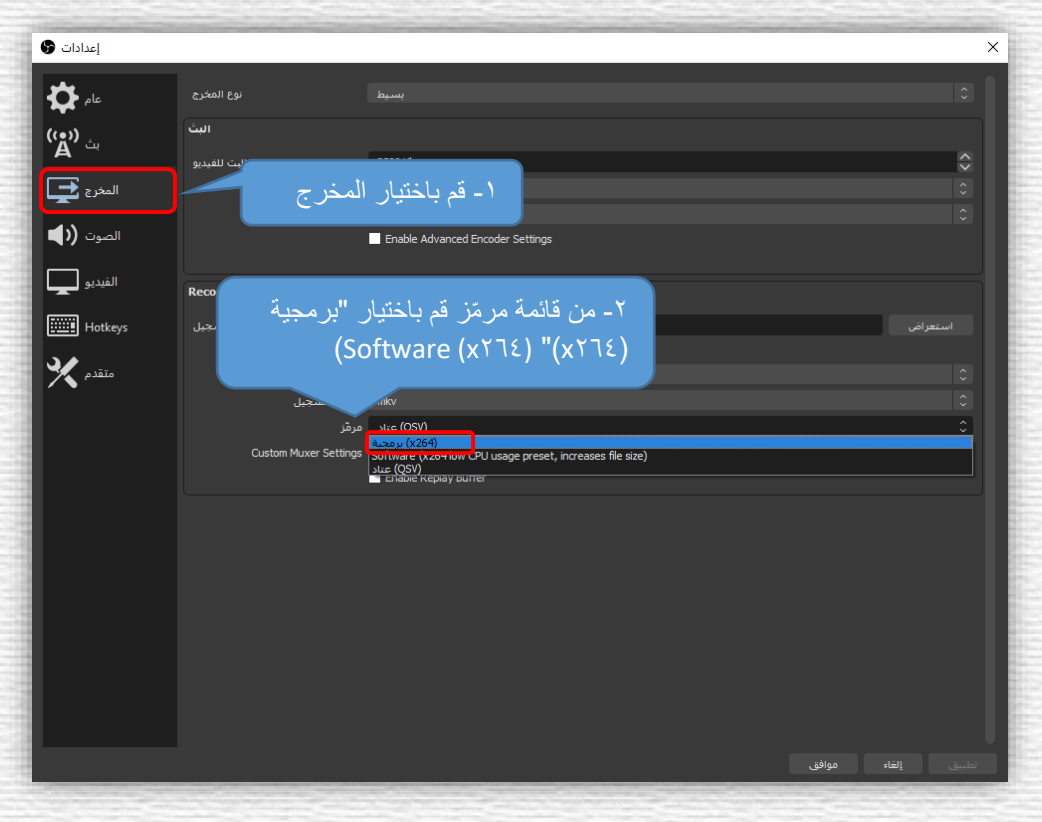

واختر "مرمّز" (Encoder) ثم اختر "برمجية (x٢٦٤)" ((Software (x٢٦٤)).

ج. اضغط على "موافق" (OK).

| إعدادات 🚱         |                       |                                      | ×     |
|-------------------|-----------------------|--------------------------------------|-------|
| یام 🛟             | نوع المخرج            |                                      |       |
| بث ((م))          | البث                  |                                      |       |
|                   | معدل البت للفيديو     | 2500 Kbps                            | _ ≎   |
| المخرج 📥          | مرمّز                 | (QSV) عناد                           | 0     |
| الصوت <b>((ا)</b> | معدل البت للصوت       | 160 Enable Advanced Encoder Settings | 0     |
| الفيديو           | Recording             |                                      |       |
| Hotkeys           |                       | تعراض C:\Users\emhassib\Videos       | I     |
| <u>م</u> د        |                       | Generate File Name without Space     |       |
| متقدم 📉           |                       | جودة عالية، حجم ملف متوسط            | \$    |
|                   | صيغة التسجيل          | mkv                                  | 0     |
|                   | مرمز                  | (x264) برمجية                        |       |
|                   | Custom Muxer Settings | Enable Reolav Buffer                 |       |
|                   |                       |                                      |       |
|                   |                       |                                      |       |
|                   |                       | ضغط على "موافق" (OK)                 |       |
|                   |                       |                                      |       |
|                   |                       | إلتناء موافق                         | تطبيق |

## برنامج Microsoft stream .

إن مايكروسوفت ستريم هو خدمة لبث ومشاركة مقاطع الفيديو بحيث يمكن رفع مقاطع الفيديو التي تم تسجيلها من جهاز الكمبيوتر عليه أو تسجيل مقاطع فيديو مباشرة من خلاله ومشاركتها بطريقة آمنة للغاية مع الطلاب، وهي من أفضل تطبيقات مايكروسوفت في التعليم عن بعد، كما أن مايكروسوفت ستريم يساهم كذلك في تنظيم الفيديوهات ووضعها في قنوات أو مجموعات حتى يصبح من اليسير الوصول إليها.

#### ۱- تسجيل الدخول إلى Microsoft Stream:

أ. يمكن الوصول إلى Stream من خلال الرابط التالي:

https://www.office.com

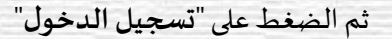

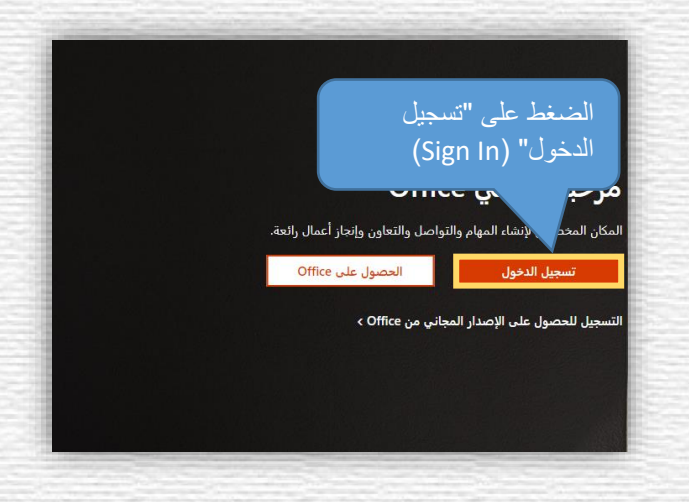

ب. قم بكتابة البريد الإلكتروني الجامعي (username@nu.edu.sa)، ثم اضغط على "Next":

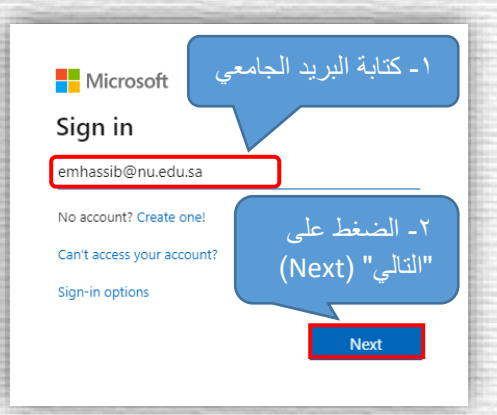

ج. أدخل كلمة المرور ثم اضغط على "Sign in".

| I - كتابة كلمة المرور                     |
|-------------------------------------------|
| emhassib@nu.edu.sa                        |
| sign in (Sign in) -۲- الضغط على (Sign in) |

د. ستظهر واجهة Office ٣٦٥ الرئيسية، قم بالضغط على زر القائمة الرئيسية في أعلى يمين الصفحة.

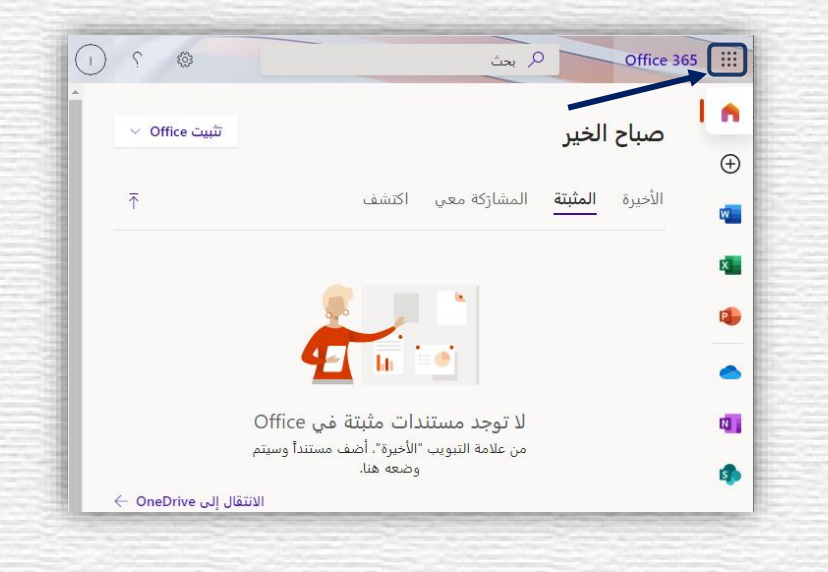

ه. اختر Stream وإذا لم يظهر في القائمة كما بالصورة أدناه، اضغط على "كل التطبيقات".

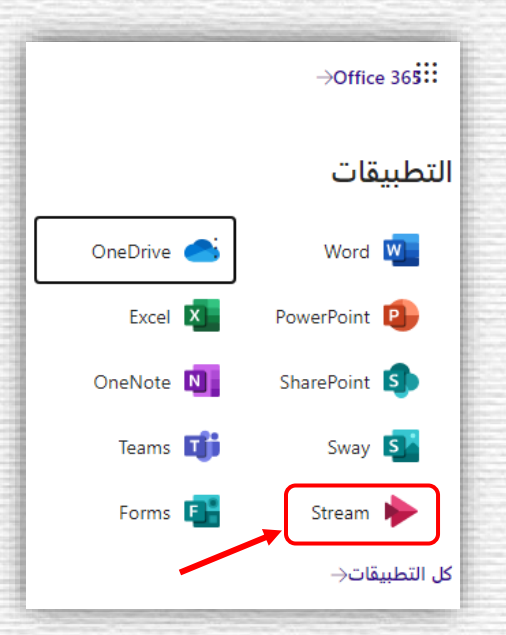

#### ۲- إنشاء قناة عامة على Microsoft Stream:

لإنشاء قناة عامة على Microsoft Stream اتبع الخطوات التالية:

أ. من صفحة Stream الرئيسية قم بالضغط على "إنشاء" ثم اختر "القناة".

| ط على "إنشاء"                   | ا - قم بالضغ                                 | ف ۷ 🗈 محتوای ۷ 🕂 إنشاء                                       | للمعمد الرئيسية م اكتشاد                         |
|---------------------------------|----------------------------------------------|--------------------------------------------------------------|--------------------------------------------------|
| Micr<br>< القناة"<br>©          | مقطع الفيديو<br>مباشر<br>عة<br>ماشة أو فيديو | تحمیل<br>محدث ہ<br>حدث ہ<br>مقاطع<br>مقاطع<br>مقاطع<br>تسجیل | حقق<br>آتحميل<br>فيديو                           |
|                                 | ر هذا مرة أخرى                               | مدم إظها Microsoft Stream                                    | تعرّف على كيفية استخدام                          |
| فنوات ومجموعات<br>المشاهدة الآن | لحرا<br>بحث عن محتوى<br>المشاهدة الآن        | تحميل بشكل آمن<br>المفاهدة الآن                              | <b>((0))</b><br>إنشاء حدث مباشر<br>المشاهدة الآن |

 ب. اكتب اسم القناة ووصف للقناة (اختياري) ونوع القناة "قناة لكل الشركة" لتكون قناة عامة وأخيراً صورة القناة (اختياري)، ثم اضغط على "إنشاء".

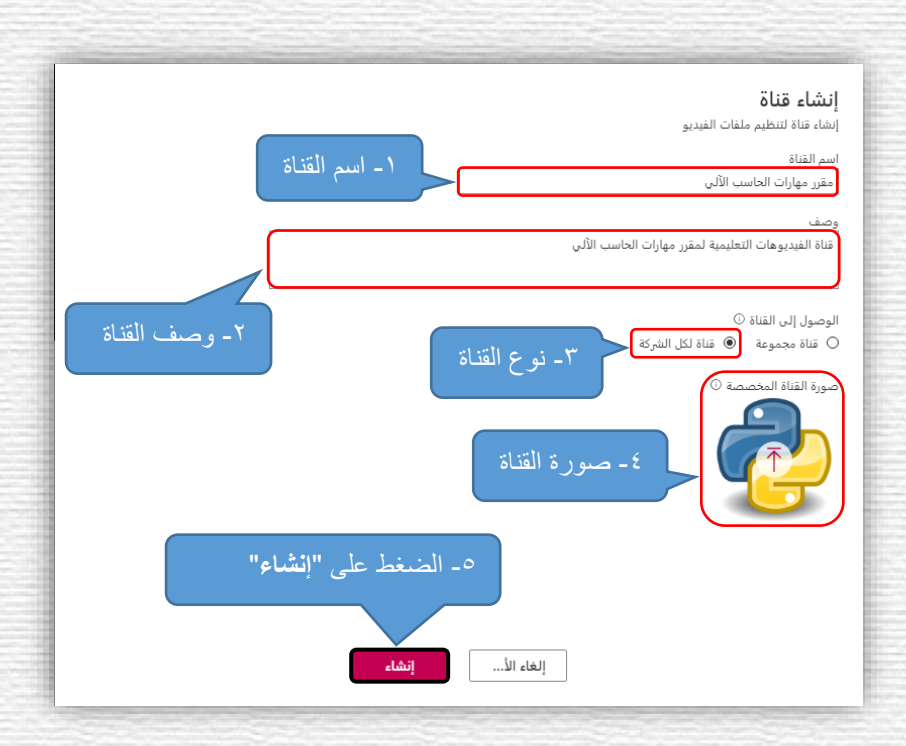

ج. تظهر الواجهة الرئيسية للقناة وبإمكاننا الآن البدء في رفع الفيديوهات من جهاز الكمبيوتر أو
 التسجيل مباشرة من داخل Stream وسنتطرق لاحقاً لذلك.

|                                                     | Stream 🗰                                                                                                    |
|-----------------------------------------------------|----------------------------------------------------------------------------------------------------|
| © & ↑                                               | الصفحة الرئيسية 🗔 اكتشاف 🗸 🖬 محتواي 🗸 🕂 إنشاء 🗸 بحث                                                                                                    |
| تحميل مقطع الفيديو<br>حدث مباشر<br>مجموعة<br>القناة | مقرر مهارات الحاسب الآلي<br>قناة الفيديوهات التعليمية لمقرر مهارات الحاسب الآلي<br>قناة الفيديوهات التعليمية لمقرر مهارات الحاسب الآلي<br>متابعة □ 1 م <sup>R</sup> 0 □<br>أ منابكة مشاركة<br>أ سعب المزيد من الملفات إلى أي مكان. أو حدد المزيد من الملفات لتحميلها |
| تسجيل شاشة أو فيديو                                 | البحث عن مقاطع فيديو فرز حسب<br>معاطع فيديو المحتاول V تحرير الترتيب الافتراضي                                                                                                    |
|                                                     | <b>عذراً، لا يتوفر المزيد لعرضه هنا.</b><br>لا يوجد مقاطع الفيديو للعرض                                                                                                    |

#### ۳- إنشاء قناة لمجموعة على Microsoft Stream:

لإنشاء قناة لمجموعة لابد من إنشاء المجموعة أولاً، ولإنشاء مجموعة اتبع الخطوات التالية:

أ. من صفحة Stream الرئيسية اضغط على "إنشاء" ثم اختر "مجموعة".

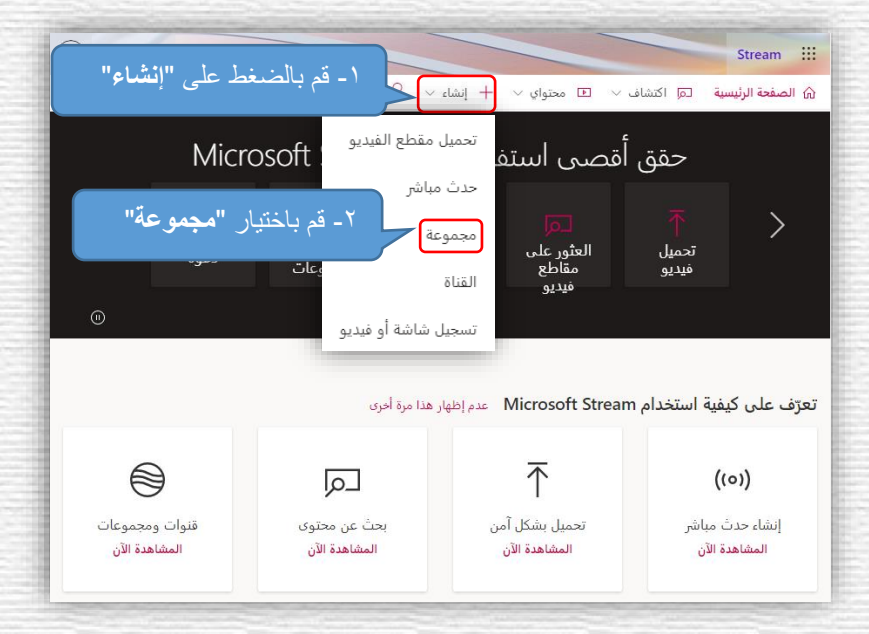

- ب. اكتب اسم المجموعة وعنوان البريد الإلكتروني للمجموعة ومن ثم وصف للقناة (اختياري)، ثم
  - اضغط على "إنشاء".

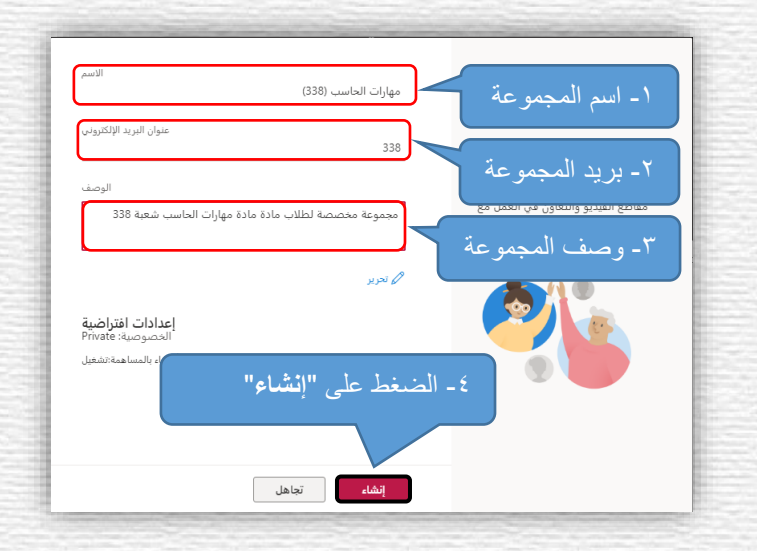

ج. اضغط على "ليس الآن".

| إضافة أعضاء<br>أدخل اسماً أو عنوان بريد إلكتروني<br>لم يتم العفور على أي نتائج | إضافة أعضاء إلى                                                      |
|--------------------------------------------------------------------------------|----------------------------------------------------------------------|
|                                                                                | مهارات الحاس                                                         |
|                                                                                | يمكنك إضافة الزملاء أو أعضاء<br>المجموعات الموجودة أو قوائم التوزيع. |
| الضغط على "ليس الآن"                                                           |                                                                      |
| إضافة ليس الآن                                                                 |                                                                      |

د. تظهر الواجهة الرئيسية للمجموعة ولإضافة أعضاء إلى المجموعة اذهب إلى صفحة العضوية،
 ثم اضغط على "إضافة عضو".

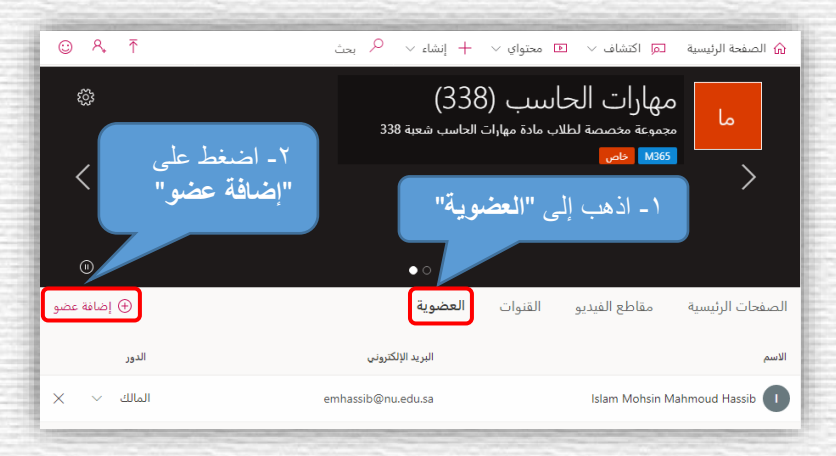

ه. كتابة البريد الجامعي للأعضاء المطلوب إضافتهم (في حالة الطلاب يكون الرقم الجامعي)، ثم الضغط على أيقونة البحث، وبعد الانتهاء من إضافة الأعضاء اضغط على "حفظ".

| إضافة مناسبة معمر على المجموعة من الدور ٥<br>المفو المعالم المجموعة من الدور ٥<br>(dhbahrar@) Dhafer Hadi. Bahrar العفو من العور المعالم المعلي المعلوم المعلي المعلوم المعلي المعلوم المعلي المعلوم المعلي المعلوم المعلي المعلوم المعلي المعلوم المعلي المعلوم المعلي المعلوم المعلي المعلوم المعلوم ا<br>المعلوم المعلوم المعلوم المعلوم المعلوم المعلوم المعلوم المعلوم المعلوم المعلوم المعلوم المعلوم المعلوم المعلوم المعلوم المعلوم المعلوم المعلوم المعلوم المعلوم المعلوم المعلوم المعلوم المعلوم المعلوم المعلوم المعلوم المو المعلوم المعل | ک<br>- الضغط<br>على أيقونة<br>بحث | إضافة الأعضاء إلى مهارات الحاسب (338).<br>(adeb عصومة في<br>(dhbahrar<br>Dhafer Hadi. Bahrar dhbahrar<br>وي<br>العصو<br>أو "الرقم الجامعي"<br>الطلاب<br>العاء الأ |
|----------------------------------------------------------------------------------------------------|-----------------------------------|----------------------------------------------------------------------------------------------------|
|----------------------------------------------------------------------------------------------------|-----------------------------------|----------------------------------------------------------------------------------------------------|

و. سيظهر في صفحة العضوية جميع أعضاء المجموعة ويمكن تغيير دور أي عضو من هذه الصفحة.

| ŝ                             | شعبة 338           | لىيىلى (338)<br>ب مادة مهارات الحاسب | مهارات الحا<br>جموعة مخصصة لطلار<br>1365 حاص | ما                  |
|-------------------------------|--------------------|--------------------------------------|----------------------------------------------|---------------------|
| <                             |                    |                                      |                                              | >                   |
| •                             | • o                |                                      |                                              |                     |
| <ul> <li>إضافة عضو</li> </ul> | وية أعضاء المجموعة | القنوات العض                         | مقاطع الفيديو                                | لصفحات الرئيسية     |
| الدور                         | البريد الإلكتروني  |                                      |                                              | لاسم                |
| المالك 🗸 🗙                    | emhassib@nu.edu.sa |                                      | Islam Mohsin M                               | lahmoud Hassib      |
| العضو 🗸 🗙                     | dhbahrar@nu.edu.sa |                                      | Dha                                          | afer Hadi. Bahrar B |

ز. لإنشاء قناة للمجموعة، قم بالضغط على "إنشاء قناة".

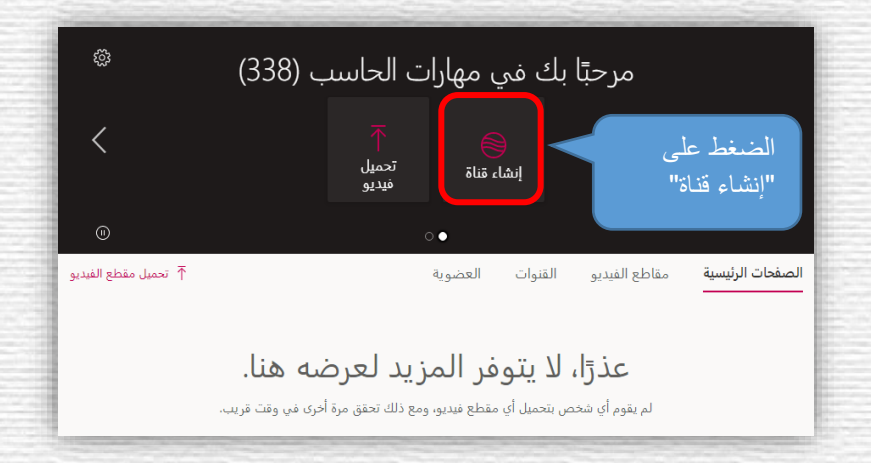

| ووصف للقناة (اختياري) وأخيراً صورة القناة (اختياري) ومن ثم الضغط على | ح. اكتب اسم القناة     |
|----------------------------------------------------------------------|------------------------|
|                                                                      | "إنشاء".               |
| ، عنة<br>١٩ سلم علمان العربي الـ – اسم القناة                        | انشاء                  |
| الله<br>ديوهات الجو النظري<br>مروهات الجو النظري                     | اسم الق<br>فناة ف      |
| القائه، #علامة                                                       | وصف                    |
| المالفاة ()<br>معمونة () قار تلاالمرئة<br>لمان العام (13)            | الوموار<br>قال<br>× مو |
| قاة المحمدة O                                                        | صورة ا                 |
| ۲ الضغط على "إنشاء"                                                  |                        |
| إلغاء الأ                                                            |                        |

ط. ستظهر القناة في صفحة القنوات الخاصة بالمجموعة ويمكنك الآن البدء في رفع الفيديوهات.

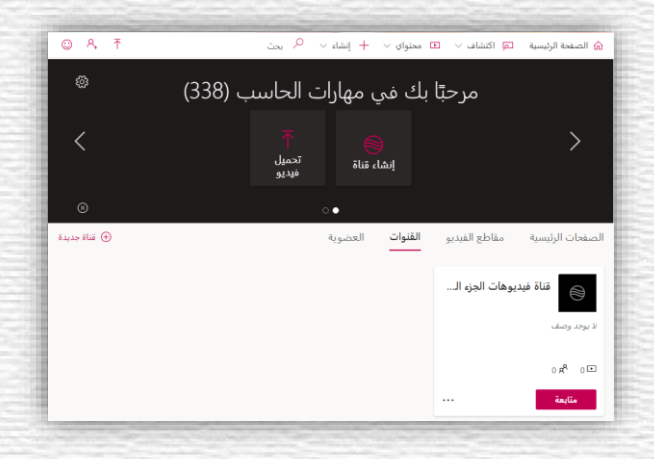

٤- رفع الفيديوهات على القناة أو المجموعة:

لرفع الفيديوهات من جهاز الكمبيوتر على القناة أو المجموعة، اتبع الخطوات التالية:

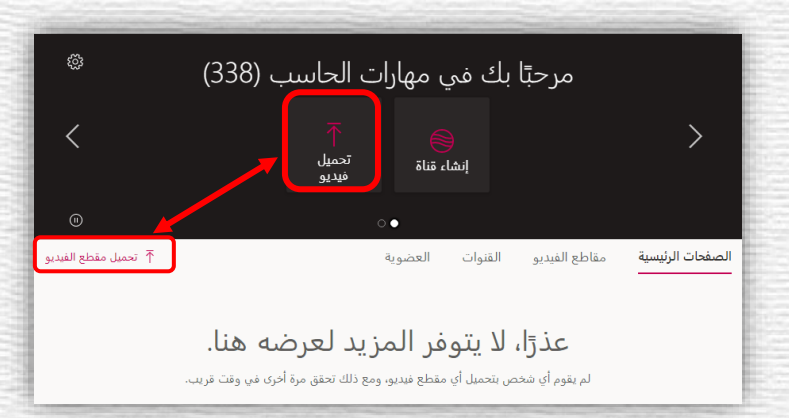

أ. اضغط على "تحميل فيديو" كما هو موضح بالصورة التالية.

📀 Open ١- قم باختيار الفيديو المطلوب ← → ~ ↑ 🖪 → This PC → Videos P Organize 👻 New fold 0 3D Objects Desktop <u>A</u> Documents Downloads 2020-09-08 2020-09-08 10-14-46.mp4 10-15-21.mp4 2020-09-08 2020-09-08 10-23-35.mp4 10-27-18.mp4 2020-09-08 10-44-21.mp4 2020-09-08 10-48-21.mp4 Imstest.nu.edu.s J Music ٢ - قم بالضغط على **1** • A Pictures 🚼 Videos "فتح" (Open) Local Disk (C:) 2020-10-21 11-15-56.mp4 2020-10-21 11-15-27.mp4 2020-09-08 10-57-12.mp4 Local Disk (F:) ✓ All Files File name: 2020-09-08 10-22-37.mp4 Open Cancel

ج. في الصفحة التالية تظهر تفاصيل وحالة عملية تحميل الفيديو، حيث يمكننا تغيير اسم الملف وكتابة وصف للفيديو وضبط إعدادات لغة مقطع الفيديو وكذلك الأذونات والخيارات، وبعد اكتمال عملية التحميل نقوم بالضغط على "نشر".

| كتابة "الأسم"                                         | <sub>بار التحميل: 634</sub><br>~ تفاصيل / – قم ب                      |
|-------------------------------------------------------|-----------------------------------------------------------------------|
|                                                       | الاسم<br>Media1                                                       |
| م بتضمين الرموز الزمنية<br>ل التنقل. على سبيل المثال: | وصف<br>صف مقطع الفيديو الخاص بك، ة<br>(hh:mm:ss) مقدمة<br>00:24 مقدمة |
| يديو                                                  | ٢ - وصف الف                                                           |
| ~                                                     | لغة مقطع الفيديو ()<br>العربية                                        |
| - الضغط على<br>شر" بعد<br>تمال التحميل                | مصغر<br>التحميل"<br>34%                                               |
|                                                       | > أذونات                                                              |
| ص نشر                                                 | > خیارات                                                              |

د. نلاحظ الآن ظهور الفيديو في الصفحة الرئيسية للمجموعة أو القناة.

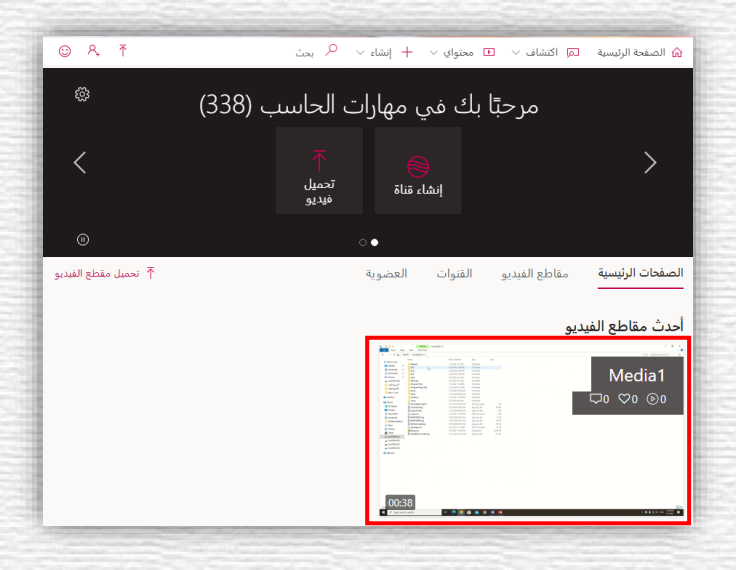

ب. اختر مقطع الفيديو المطلوب من جهاز الكمبيوتر، ثم اضغط على "فتح" (Open).

#### ٥- تسجيل الفيديوهات مباشرة من Microsoft Stream:

لتسجيل الفيديوهات من Stream اتبع الخطوات التالية:

 أ. لتسجيل الفيديوهات مباشرة من داخل القناة أو المجموعة، اضغط على "إنشاء" ومن ثم اختر "تسجيل شاشة أو فيديو".

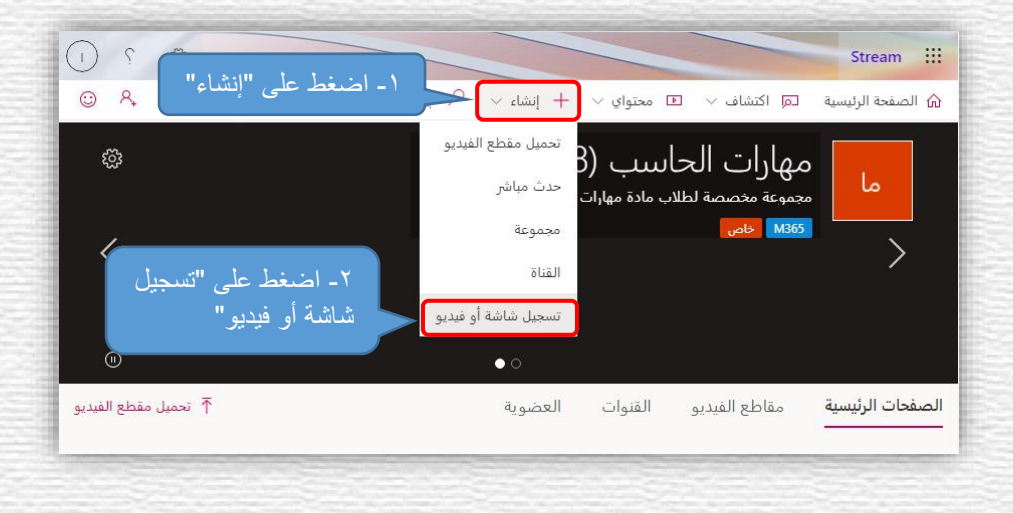

 ب. في النافذة التالية اضغط على "شاشة وكاميرا" لاختيار نوع التسجيل المطلوب (شاشة وكاميرا، شاشة كمبيوتر فقط، كاميرا فقط)، ثم اضغط على زر بدء التسجيل كما هو موضح بالصورة التالية.

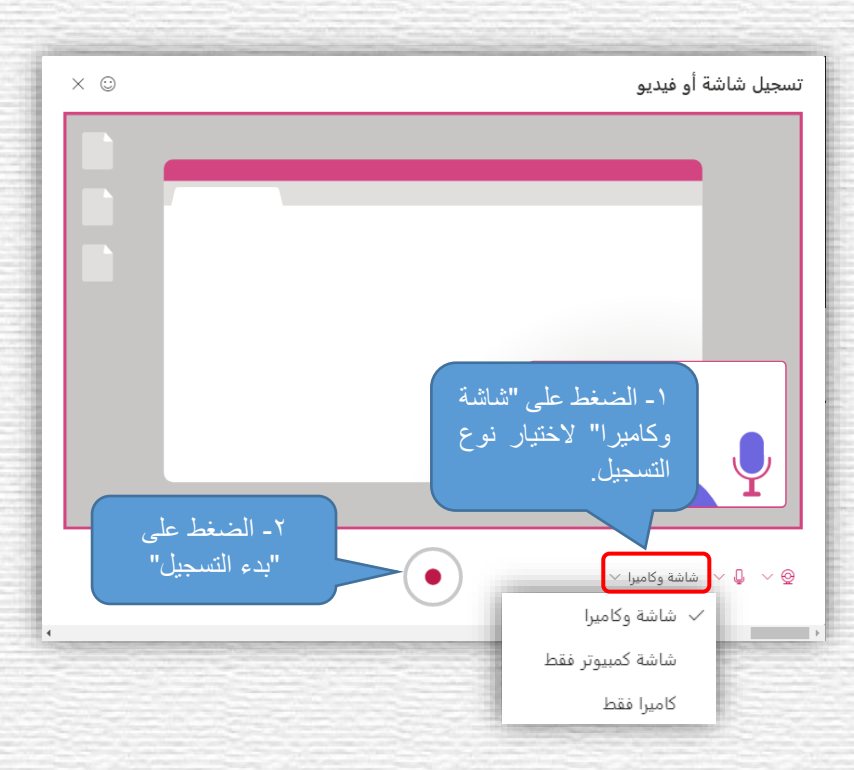

ج. في النافذة التالية اختر الجزء المطلوب تسجيله من الشاشة (الشاشة بأكملها (صورة ١)، نافذة
 التطبيق (صورة ٢)، علامة تبويب (صورة ٣))، ثم الضغط على "مشاركة" (صورة ٤).

|   |                                                                                   |                                                                                                    |                                                                                                    | ST. THE OWNER |                                                                                                    | and the second second sec                                                                                                    | the second second second second second second second second second second second second second second second s |
|---|-----------------------------------------------------------------------------------|----------------------------------------------------------------------------------------------------|----------------------------------------------------------------------------------------------------|---------------|----------------------------------------------------------------------------------------------------|----------------------------------------------------------------------------------------------------|----------------------------------------------------------------------------------------------------|
|   |                                                                                   | ۲                                                                                                    | مشاركة الشاشة                                                                                                    | 1.1           |                                                                                                    | >                                                                                                    | مشاركة الشاشة                                                                                                  |
| 3 | web.micro:                                                                        | رغب في مشاركته softstream.com                                                                                                    | ر ـــــــر ــــــــــــــــــــــ                                                                                                    | 111           | web.n                                                                                                    | نرغب في مشاركته nicrosoftstream.com                                                                                                    | ۔<br>یود أن یشارك محتوی شاشتك. اختر ما ت                                                                       |
|   | علامة تبويب Chrome                                                                | نافذة التطبيق                                                                                                    | شاشتك بأكملها                                                                                                    |               | علامة تبويب Chrome                                                                                                    | نافذة التطبيق                                                                                                    | شاشتك بأكملها                                                                                                  |
|   | obs.docx - Word                                                                   | و المالية (338) - ال                                                                                                    | المعادية محمن النافذة<br>عافذة ضمن النافذة<br>المعادية المعادية<br>المعادية المعادية                                                                                          |               |                                                                                                    |                                                                                                    |                                                                                                    |
|   |                                                                                   |                                                                                                    | Local Disk (D:)                                                                                                    |               |                                                                                                    |                                                                                                    |                                                                                                    |
|   | مشاركة                                                                            |                                                                                                    |                                                                                                    |               | مشاركة إلغاء                                                                                                    |                                                                                                    |                                                                                                    |
|   |                                                                                   | and the second second se |                                                                                                    |               | No. of Concession, Name                                                                                                    | and the second state of the second state of th |                                                                                                    |
|   |                                                                                   |                                                                                                    |                                                                                                    |               |                                                                                                    |                                                                                                    |                                                                                                    |
|   |                                                                                   | ź                                                                                                    | مشاركة الشاشة                                                                                                    |               |                                                                                                    | ٣                                                                                                    | مشاركة الشاشة                                                                                                  |
| ſ | web.micro                                                                         | <b>لا</b><br>رغب فی مشارکته softstream.com                                                                                                    | مشاركة الشاشة<br>.يود أن يشارك محتوى شاشتك. اختر ما تر                                                                                                    |               | web.m                                                                                                    | ۲<br>نرغب فی مشارکته icrosoftstream.com                                                                                                    | مشاركة الشاشة<br>.بود أن يشارك محتوى هاشتك. اختر ما ت                                                          |
|   | web.micro<br>علامة تبويب Chrome                                                   | لغ<br>رغب فى مشاركته softstream.com<br>نافذة التطبيق                                                                                                    | مشارکة الشاشة<br>بود أن يشارك محتوى شاشتك. اختر ما تر<br>شاشتك بأكملها                                                                                                    |               | web.r<br>علامة تيويب Chrome                                                                                                    | ۳<br>ترغب في مشاركته nicrosoftstream.com<br>نافذة التطبيق                                                                                                    | مشاركة الشاشة<br>.يود أن يشارك محتوى شاشتك. اختر ما ت<br>شاشتك بأكملها                                         |
|   | web.micro<br>علامة تيويب Chrome                                                   | <b>لا</b><br>رغب فى مشاركته softstream.com<br>نافذة التطبيق                                                                                                    | مشارکة الشاشة<br>.بود أن يشارك محتوى شاشتك. اختر ما تر<br>شاشتك <b>بأكملها</b>                                                                                                | м             | web.rr<br>علامة تيويب Chrome<br>صفحات الرئيسية                                                                                                    | ترغب فى مشاركته ticrosoftstream.com<br>نافذة التطبيق<br>مهارات الحاسب (338) - ال                                                                                                    | مشاركة الشاشة<br>.بود أن يشارك محتوى شاشتك. اختر ما ت<br>شاشتك بأكملها<br>ل                                    |
|   | web.micro<br>علامة تيويب Chrome                                                   | <b>لا</b><br>رغب فى مشاركته softstream.com<br>نافذة التطييق                                                                                                    | مشارکة الشاشة<br>.يود أن يشارك محتوى شاشتك. اختر ما تر<br><b>شاشتك بأكملها</b><br>                                                                                            | M<br>Bt       | web.rr<br>علامة تبويب Chrome<br>صفحات الرئيسية  <br>coosoft Stream  <br>جرة المقرر الدراس - collaborate -                                                                             | لارغب فى مشاركته nicrosoftstream.com<br>نافذة التطبيق<br>مهارات الحاسب (338) - الا<br>رات التدريبية عمادة التعلم الإلكترونى - «                                                                                                    | مشاركة الشاشة<br>.يود أن يشارك محتوى شاشتك. اختر ما ت<br>شاشتك بأكملها<br>هالدور<br>الدور                      |
|   | web.micro<br>علامة تيويب Chrome<br>1- قم بتحديد                                   | <b>لا</b><br>رغب فى مشاركته softstream.com<br>نافذة التطبيق<br>                                                                                                    | مشارکة الشاشة<br>بود أن يشارك محتوى شاشتك. اختر ما تر<br>شاشتك بأكملها                                                                                                    | M<br>BL<br>BI | web.rr<br>علامة تيويب Chrome<br>صفحات الرئيسية  <br>crosoft Stream  <br>جرة المقرر الدراسي - collaborate م<br>ackboard Collaborate Ultra – الدة                                       | ۲<br>نرغب فى مشاركته icrosoftstream.com<br>نافذة التطبيق<br>مهارات الحاسب (338) - ال<br>مهارات التحاسب (338) - ال<br>رات التدريبية عمادة التعلم الإلكترونى - <<br>الدورات التدريبية عم                                                                                                    | مشاركة الشاشة<br>.يود أن يشارك محتوى شاشتك. اختر ما ت<br>شاشتك بأكملها<br>الدور<br>الدور                       |
|   | web.micro<br>علامة تيويب Chrome<br>ا - قم بتحديد<br>الجزء المطلوب<br>على "مشاركة" | لؤ<br>رغب فی مشارکته soofstream.com<br>نافذ التطبیق<br>نافذ التطبیق                                                                                                    | مشارکة الشاشة<br>بود أن يشارك محتوی شاشتك. احتر ما تر<br>به محتوی شاشتك. احتر ما تر<br>به محتوی شاشتك. احتر ما تر<br>به محتوی شاشتك. احتر ما تر<br>به محتوی شاشتك. احتر ما تر | M<br>BL<br>Ni | web.rr<br>علامة توبيب Chrome صفحات الرئيسية  <br>coosoft Stream   مفترر الدراس -<br>collaborate - معترر الدراس -<br>ackboard Collaborate Ultra – معت<br>جامعة نجران   jran University | ۲ ترغب في مشاركته nicrosoftstream.com<br>نافذة التطبيق<br>مهارات الحاسب (338) - ال<br>رات التدريبية عمادة التعلم الإلكتروني - <<br>رات التدريبية عمادة التعلم الإلكتروني . <                                                                                                    | مشاركة الشاشة<br>بيود أن يشارك محتوى شاشتك. اختر ما ت<br>شاشتك بأكملها<br>في الدور<br>في الدور<br>في الدور     |

د. في النافذة التالية يظهر "جارٍ التسجيل"، قم بالذهاب إلى النافذة أو التطبيق الذي تربد تسجيله وأكمل تسجيلك إلى النهاية (صورة ١)، وبعد الانتهاء قم بالعودة إلى هذه النافذة لإيقاف التسجيل بالضغط على زر "الإيقاف المؤقت" لإيقافه مؤقتاً واستئنافه لاحقاً أو الضغط على "التالي" لمراجعة التسجيل وتحريره (صورة ٢).

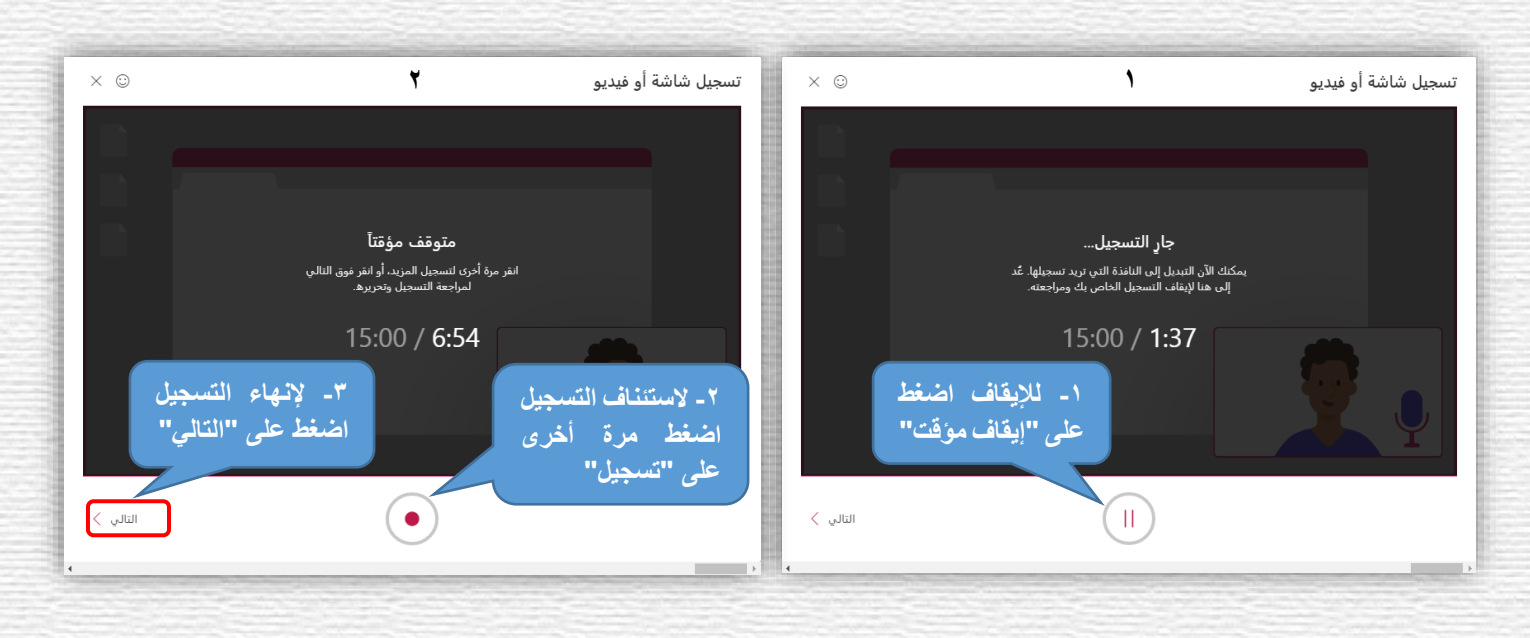

 ه. في النافذة التالية يظهر الفيديو الذي تم تسجيله ويمكن مراجعته وتحريره عند الحاجة أو رفعه مباشرة على Stream.

| × c -<br>1 • û =                         | يتوال التحوجية الربينية ليرو القروري | i surgesses<br>be been the set of the decision of set of the set of the set of |
|------------------------------------------|--------------------------------------|----------------------------------------------------------------------------------------------------|
| Q R T                                    |                                      | $\omega                   $                                                                                                    |
|                                          | ©<br>× ©                             | المحمد بقائمة لو هدين محمل التركيم محمل التركيم (1888)<br>المحمد بقائمة لو هدين                                                                                                    |
|                                          | <                                    | >                                                                                                    |
|                                          | C<br>pointgree unit T                | تحرير الفيديو عند الحاجة                                                                                                    |
| رير الفيديو<br>لم Stream                 | إنهاء تح                             | بتحريك الجرء الاحمر<br>سواءا من البداية أو النهاية                                                                                                    |
| 11/000                                   |                                      |                                                                                                    |
| کی کری کری کری کری کری کری کری کری کری ک |                                      | حذف التسجيل وإعادة<br>سعل مرة أحزن                                                                                                    |

و. في النافذة التالية قم <u>بإلغاء تحديد</u> خيار "السماح للجميع بعرض مقطع الفيديو هذا" ولإضافة الفيديو لمجموعة أو القناة، قم بالضغط على "تحديث تفاصيل مقطع الفيديو" كما يمكن حفظ المقطع على جهاز الكمبيوتر أو حفظه كمسودة لاستكمال رفعه لاحقاً.

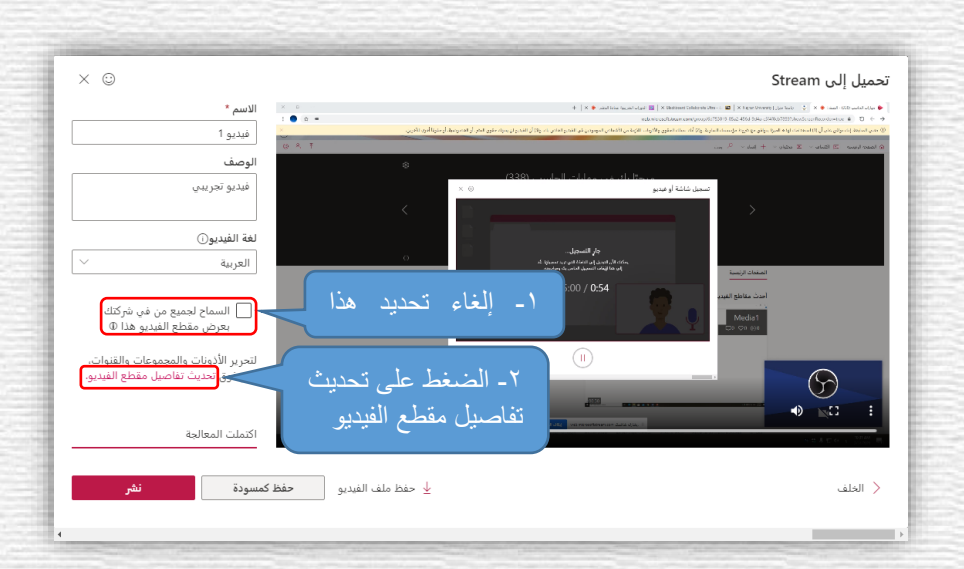

ز. في النافذة التالية في منطقة التفاصيل، اكتب "اسم الفيديو" و"الوصف" وحدد "لغة الفيديو" واختر الصورة المصغرة للفيديو، وفي منطقة الأذونات حدد خيار المشاركة من خلال المجموعات أو القنوات ثم قم بالبحث عن القناة أو المجموعة المطلوبة ثم اضغط على "مشاركة" عند الانتهاء.

|                                                                                                    | إلغاء الأمر تطبيق                                                                                                    |                                                     |
|----------------------------------------------------------------------------------------------------|----------------------------------------------------------------------------------------------------|-----------------------------------------------------|
| 🚽 تنزيل الفيديو 🍸 استبدال الفيديو 🍵 حذف الفيديو                                                                                                    |                                                                                                    | تحرير *فيديو 1*                                     |
| خيارات                                                                                                    | أذونات                                                                                                    | تفاصيل ١ - قم بكتابة "الأسم"                        |
| تعليقات ()                                                                                                    | السماح لجميع من في شركتك بعرض هذا الفيديو ()                                                                                                    | الاسم                                               |
| <ul> <li>تشغیل</li> <li>منع الضوضاء () عرض مصادر الفیدیو المدعمة</li> <li>آیفاف التشغیل</li> <li>آیشاف التشغیل</li> <li>تسمیات توضیحیة () تلزیل الملف</li> <li>ایشاه نلقائی لنص الکلام ()</li> </ul> | مشاركة بواسطة ۞<br>محموعاتي \ و مهارات الحاسب<br>[نشاء محموعة<br>ع مهارات الحاسب<br>[نشاء شاة<br>[نشاء شاة<br>[نشاء شاة<br>تحت ب حاصي الماس المار | وصف<br>وصف<br>هدیو تحریس<br>۲- و صف الفیدیو         |
| اشرطة الترجمة ()<br>تعميل عليه<br>تعرف عد - بعد الانتهاء قم<br>بالضغط على "نشر "<br>(م) مشاركة ق نشر                                                                                                 | علة فيديوهات الجور النظري<br>٣- اختيار لغة الفيديو<br>٤- اختيار مصغر للفيديو                                                                      | لغة مقط الفدية ()<br>الإنجليزية<br>مصغر<br>المحالية |

٦- مشاركة رابط القناة أو المجموعة مع الطلاب من خلال البلاك بورد:

يمكن مشاركة رابط القناة أو المجموعة مع الطلاب من خلال البلاك بورد بإتباع الخطوات التالية:

- × □ + 🗙 مهارات الحاسب (338) - الصفحات ال : 🕥 🕁 web.microsoftstream.com/group/6d753019-05a2-456d-9d4a-c5f4f8cb7859?view=highlights 🗎 🏾 O <br/> <br/> + @ ? (I) Stream III 0 R الصفحة الرئيسية □ اكتشاف ∨ 🗉 Ť تحديد هذا الرابط بالنقر عليه مرة واحدة ثم الضغط على ្មើរ مرحبًا بك (Ctrl + C) لنسخه < تحميل فيديو إنشاء قناة ↑ تحميل مقطع الفيديو العضوية القنوات مقاطع الفيديو الصف<mark>حات</mark> الرئيسية أحدث مقاطع الفيديو عرض المزيد ... Media1 فيديو 1 □0 ♡0 ⊙0 ₽0 ♡0 №0 00:38 00:16
- أ. نسخ رابط القناة أو المجموعة من المتصفح كما هو موضح في الصورة التالية.

ب. تسجيل الدخول إلى البلاك بورد والدخول إلى الشعبة المطلوبة ومن داخل منطقة المحتوى
 المطلوبة قم بالضغط على "إنشاء المحتوى" واختر "ارتباط الويب".

| قنوات الدعم الفني لنظام التعلم الإلكتروني 🛛 Eslam Hassib 💭 🔻                                                                                                    |                                                 |
|----------------------------------------------------------------------------------------------------|-------------------------------------------------|
| الي من من المريد المريد ا<br>المريد المريد المريد المريد المريد المريد المريد المريد المريد المريد المريد المريد المريد المريد المريد المريد ا<br>المريد المريد المريد المريد المريد المريد المريد المريد المريد المريد المريد المريد المريد المريد المريد المريد المريد المريد المريد المريد المريد المريد المريد المريد المريد المريد المريد المريد المريد المريد المريد المريد المريد المري<br>المريد المريد المريد المريد المريد المريد المريد المريد المريد المريد المريد المريد المريد المريد المريد المريد<br>مريد المريد الم | المنتحة الرئيسية العقورات الدراسية التر<br>الان |
| 🚥 🕐 🕐 🕐                                                                                                    | Computer Skills 📀 کستوی                         |
|                                                                                                    | 1↓ 0 ⊡ ⊚                                        |
| وي⊗                                                                                                    | Computer Skills 🔻                               |
| الاسترياب المتعدية على                                                                                                    | Instructor Information                          |
| النسبة المحتوى"                                                                                                    | Course tests                                    |
|                                                                                                    | انشداء Course files                             |
| ر مجد السعوى                                                                                                    | Multimedia                                      |
| مبلمة لوجنة التعلية                                                                                                    | المداهمات ملت                                   |
| منده فاز غه                                                                                                    | مطوهات صوت                                      |
| dist Y                                                                                                    | المجموعك صوره                                   |
| ا - الحليان البيرمك                                                                                                    | المحلوى الينين                                  |
| ارتباط الويب" 🚽 الرتباط الويب 🚽 🚽 🚽                                                                                                    | الأدواك أرتباط                                  |
| المتر للسنية                                                                                                    | وجه ال assignments                              |
| الاربن                                                                                                    | المماشرات للمسجلة المماشرات للمسجلة             |
| a data data data data data data data da                                                                                                    | ملغات المادة التلميية<br>ار ماط                 |
| د تمکر اسن سی<br>13 لینجری (SCORM)                                                                                                    | أوراق صل                                        |
| SH                                                                                                    | الوليبات<br>HMS                                 |
|                                                                                                    | اسطة تدريبية هامة جدا                           |

ج. كتابة اسم القناة في خانة "الاسم" ورابط القناة في خانة "URL" ثم اضغط على "إرسال".

| رمنع تسرير مزر                                                                                                  | إنشاه ارتباط الويب                                       | 📀 المعتوى ۽ | Computer Skill                        |
|----------------------------------------------------------------------------------------------------|----------------------------------------------------------|-------------|---------------------------------------|
| á díal-la lei álall i lí shall all pu u has ábái deil seisalláába all uall blid ád, uall she is bí              | إنشاء ارتباط الويب<br>1988 التياط المريد هم عاية عن اختص | t† O        | 🗅<br>Computer Skills                  |
|                                                                                                    |                                                          | l.          | nstructor Informatio                  |
|                                                                                                    | * تشير إلى حتل مطلوب.                                    |             | Course tes<br>Course file             |
|                                                                                                    | e contrati de la colonia                                 |             | Multimedi                             |
|                                                                                                    | معومت ارتبط الويب                                        |             | داهيات                                |
| ا - السم العالم العالم العالم العالم العالم العالم العالم العالم العالم العالم العالم العالم العالم العالم العا | * الإسم                                                  |             | لومات<br>حمر عات                      |
| 19-05a2-456d-9d4a-c5f4f8cb7859?view=highlights                                                                  | URL *                                                    |             | . د.<br>محکوری                        |
| على سبيل المقال، والمعالي /http://www.myschool.edu                                                              |                                                          |             | نوات                                  |
| ] هذا الارتباط خاص بموفر النوات. ما هو موانر الالروات؟                                                          |                                                          |             | assignment                            |
|                                                                                                    | اله صف                                                   |             | حاصرات المنتجنة<br>نات الماده النامية |
|                                                                                                    |                                                          |             | راق صل                                |
| <ul> <li>۱- الصبعط على إرسال</li> <li>۱۰- الصبعط على إرسال</li> </ul>                                           | انغر فوق <b>إرسال</b> لل                                 |             | إجبات                                 |
|                                                                                                    |                                                          |             | ظة تتريبية هامة جدا                   |

د. يقوم الطلاب بالضغط على الرابط للوصول إلى القناة باستخدام البريد الجامعي.

| 1000     |                                                                              |                          |
|----------|------------------------------------------------------------------------------|--------------------------|
| 8        | المحتوى 🛇                                                                    | Computer Skills 🔻        |
|          |                                                                              | Instructor Information   |
| ^↓       | إنشاء المحتوى ∨ التقييمات ∨ الأدوات ∨ محتوى الشرية ∨                         | Course tests             |
|          |                                                                              | Course files             |
|          | الملقات الاصافية                                                             | Multimedia               |
| 1        | إتاحة: الخصن متاح، ولكن إمكانية الوصبول قد لا تتاح ليحض الطلاب أو المجموعات. | المناقشات                |
| 10       | ممكَّن: إصدار مخصص                                                           | مطومات                   |
| 10       |                                                                              | المجموعات                |
|          | الواجبات                                                                     | المحقوى                  |
|          |                                                                              | الأدوات                  |
|          |                                                                              | assignments              |
| 1        | الاعتبارات                                                                   | المحاضرات المسجلة        |
|          |                                                                              | ملفات المادة العلمية     |
| 13       |                                                                              | أوراق عمل                |
|          | QM D                                                                         | الواجبك                  |
|          | Quality Matters                                                              | اسللة تتريبية هامة جدا   |
| <u>۲</u> | يقوم الطلاب بالضبغط                                                          | للريد .<br>الاختصارات    |
| اة       | الله الله الله التركيم على Stream على الدرابط لله صبول للقنا                 | الواحدات الثي طبها درجات |
|          |                                                                              | recorded lectures        |

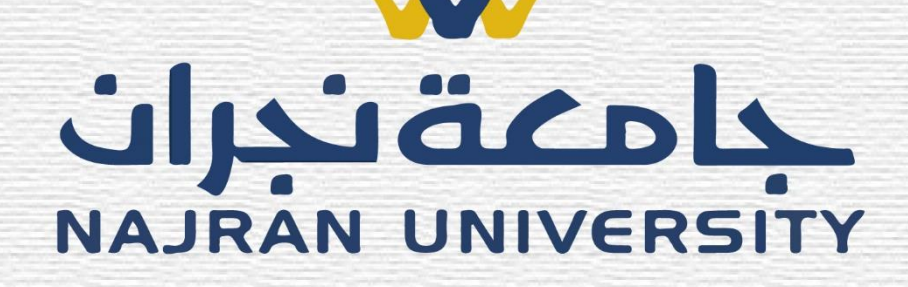

## دليل تسجيل المحاضرات

## عهادة التعلم الإلكتروني و التعليم عن بعد